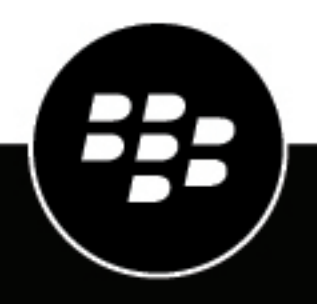

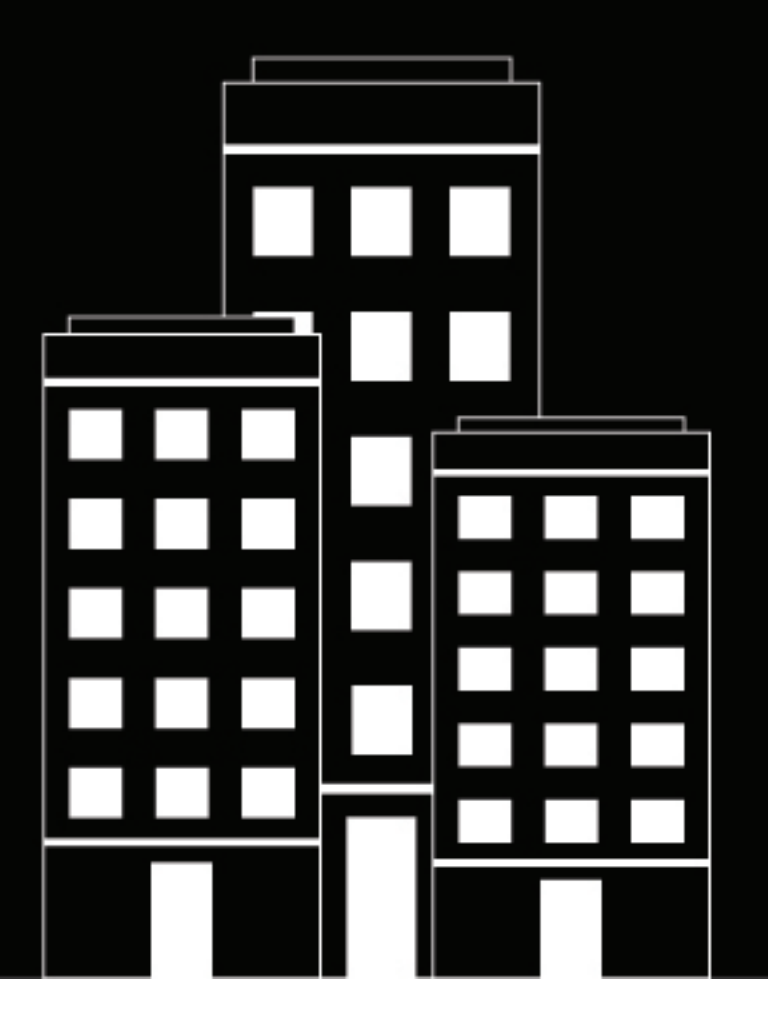

# **BlackBerry UEM** Sichern von Verbindungen mit PKI

Verwenden

12.15

2022-06-07Z

# Inhalt

| Schritte zur Nutzung von Zertifikaten                                                                                                    | 6             |
|----------------------------------------------------------------------------------------------------|---------------|
| Vernetzung von BlackBerry UEM und der PKI-Software Ihrer Organisation                                                                                                    | .7            |
| Herstellen einer Verbindung zwischen BlackBerry UEM und der Entrust-Software Ihres Unternehmens<br>Verbindung zwischen BlackBerry UEM und dem Entrust IdentityGuard-Server Ihrer Organisation mit | 7<br>t        |
| Smart Uredentials<br>Herstellen einer Verhindung zwischen BlackBerry UEM und der OpenTrust-Software Ibrer Organisation                                                                            | 8<br>Q        |
| Verbindung von BlackBerry UEM mit einer BlackBerry Dynamics-PKI-Verbindung<br>Herstellen einer Verbindung zwischen BlackBerry UEM und der App-basierten PKI-Lösung Ihrei                          | 9             |
| Organisation                                                                                                    | 10            |
|                                                                                                    |               |
| Bereitstellen von Clientzertifikaten für Geräte und Apps                                                                                                    | . 11          |
|                                                                                                    |               |
| Senden von Clientzertifikaten an Geräte und Apps mithilfe von Profilen                                                                                                    | . 13          |
| Auswählen von Profilen, über die Clientzertifikate an Geräte und Apps gesendet werden sollen                                                                                                    | 14            |
| Senden von Zertifizierungsstellenzertifikaten an Geräte und Apps                                                                                                    | 14            |
| Erstellen eines Profils mit Zertifizierungsstellenzertifikat                                                                                                    | 14            |
| Senden von Clientzertifikaten an Gerate und Apps unter Verwendung von Profilen für                                                                                                    | 15            |
| Profil mit Benutzeranmeldeinformationen zum manuellen Hochladen von Zertifikaten erstellen                                                                                                    | 15            |
| Erstellen eines Profils für Benutzeranmeldeinformationen zur Verbindung mit der PKI-Software<br>Ihres Unternehmens                                                                                | 10<br>:<br>16 |
| Erstellen eines Profils mit Benutzeranmeldeinformationen zur Verwendung von Entrust Smart                                                                                                    | t 10          |
| Credentials auf Geräten                                                                                                    | 17            |
| Erstellen eines Profils mit Benutzeranmeldeinformationen, um Zertifikate aus dem nativer                                                                                                    | 10            |
| Schlusselspeicher zu verwenden<br>Erstellen eines Profile für Benutzeranmeldeinformationen zur Verbindung mit Ihrer BlackBern                                                                     | 18<br>,       |
| Dynamics-PKI-Software                                                                                                    | 20            |
| Erstellen von Profilen mit Anmeldeinformationen für App-basierte Zertifikate                                                                                                    | 20            |
| Senden von Clientzertifikaten an Geräte und Apps mithilfe von SCEP                                                                                                    | 24            |
| Erstellen eines SCEP-Profils                                                                                                    | 24            |
| SCEP-Profileinstellungen                                                                                                    | 25            |
| Senden des gleichen Clientzertifikats an mehrere Geräte                                                                                                    | 40            |
| Erstellen eines Profils für ein freigegebenes Zertifikat                                                                                                    | 40            |
| Angabe des von einer App verwendeten Zertifikats                                                                                                    | 41            |
| Erstellen eines Profils mit Zertifikatzuordnung                                                                                                    | 41            |
|                                                                                                    |               |
| Verwalten von Clientzertifikaten für Benutzerkonten                                                                                                    | 43            |
| Hinzufugen eines Client-Zertifikats zu einem Benutzerkonto                                                                                                    | 43            |

| Hinzufügen eines Client-Zertifikats für ein Benutzerkonto                            |    |
|--------------------------------------------------------------------------------------|----|
| Hinzufügen eines Client-Zertifikats zu einem Profil mit Benutzeranmeldeinformationen |    |
| Hinzufügen eines Client-Zertifikats für ein Profil mit Benutzeranmeldeinformationen  | 45 |
| Konfigurieren der Gültigkeitsdauer für Clientzertifikate                             | 45 |
| 5 5                                                                                  |    |

# Zertifikate und PKI

Ein PKI-Zertifikat ist ein digitales Dokument, das von einer Zertifizierungsstelle erstellt wurde, die Identität eines Zertifikatempfängers überprüft und diese mit einem öffentlichen Schlüssel verknüpft. Für jedes Zertifikat ist ein entsprechender privater Schlüssel vorhanden, der getrennt gespeichert wird. Der öffentliche Schlüssel und der private Schlüssel bilden ein asymmetrisches Schlüsselpaar, das zur Datenverschlüsselung und zur Identitätsauthentifizierung verwendet werden kann. Eine Zertifizierungsstelle signiert das Zertifikat und bescheinigt, dass Institutionen, die der Zertifizierungsstelle vertrauen, auch dem Zertifikat vertrauen können.

Je nach Gerätefunktionen und Aktivierungsart können Zertifikate von Geräten und Apps für Folgendes verwendet werden:

- Authentifizieren mittels SSL/TLS, wenn eine Verbindung zu Webseiten hergestellt wird, die HTTPS verwenden
- Authentifizieren mit einem geschäftlichen Mailserver
- Authentifizieren mit einem geschäftlichen Wi-Fi-Netzwerk oder einem VPN
- · Verschlüsseln und Signieren von E-Mail-Nachrichten mittels S/MIME-Schutz

Mehrfachzertifikate, die für verschiedene Zwecke verwendet werden, können auf einem Gerät gespeichert werden.

# Schritte zur Nutzung von Zertifikaten

Wenn Sie PKI-Zertifikate mit Geräten oder Apps verwenden, führen Sie die folgenden Aktionen durch:

| Schritt | Aktion                                                                                                    |
|---------|----------------------------------------------------------------------------------------------------|
| 1       | Verbinden Sie falls erforderlich BlackBerry UEM mit der PKI-Software Ihres Unternehmens.                                                                                                    |
| 2       | Erstellen Sie mindestens ein Profil für Zertifizierungsstellenzertifikate, über das<br>Zertifizierungsstellenzertifikate an Geräte und Apps gesendet werden sollen.                                                                                         |
| 3       | Erstellen Sie Profile für SCEP, Anmeldeinformationen oder gemeinsam genutzte Zertifikate,<br>oder laden Sie Zertifikate für einen bestimmten Benutzer hoch, um Clientzertifikate an<br>Geräte und Apps zu senden.                                           |
| 4       | Verknüpfen Sie die Zertifikatprofile ggf. mit Wi-Fi-, VPN- oder E-Mail-Profilen.                                                                                                    |
| 5       | Weisen Sie Benutzerkonten, Benutzergruppen oder Gerätegruppen ggf. Zertifikatprofile zu.                                                                                                    |
| 6       | Wenn Sie Zertifikate mit einer BlackBerry Dynamics-App verwenden, wählen Sie in den App-<br>Einstellungen "BlackBerry Dynamics-Apps die Verwendung von Benutzerzertifikaten, SCEP-<br>Profilen und Profilen für Benutzeranmeldeinformationen erlauben" aus. |

# Vernetzung von BlackBerry UEM und der PKI-Software Ihrer Organisation

Wenn Ihre Organisation eine PKI-Lösung zur Ausgabe von Zertifikaten verwendet, können Sie die zertifikatsbasierte Authentifizierung dieser PKI-Services auf die Geräte erweitern, die Sie mit BlackBerry UEM verwalten.

Entrust-Produkte (z. B. Entrust IdentityGuard und Entrust Authority Administration Services) sowie OpenTrust-Produkte (z. B. OpenTrust PKI und OpenTrust CMS) stellen Zertifizierungsstellen bereit, die Clientzertifikate ausgeben. Sie können eine Verbindung mit der PKI-Software Ihrer Organisation konfigurieren und Profile verwenden, um das Zertifizierungsstellenzertifikat und Clientzertifikate an Geräte zu senden.

Für Geräte mit BlackBerry Dynamics-Aktivierung können Sie ebenfalls eine PKI-Verbindung einrichten, die eine Verbindung zwischen BlackBerry UEM und einem Zertifizierungsstellenserver für die Anmeldung von Zertifikaten für BlackBerry Dynamics-Apps herstellt, oder verwenden Sie eine App, die die zertifikatbasierte Registrierung unterstützt, z. B. Purebred.

## Herstellen einer Verbindung zwischen BlackBerry UEM und der Entrust-Software Ihres Unternehmens

Um zu ermöglichen, dass BlackBerry UEM Zertifikate, die von der Entrust-Software Ihres Unternehmens ausgestellt wurden (z. B. Entrust IdentityGuard oder Entrust Authority Administration Services), an Geräte und BlackBerry Dynamics-Apps sendet, können Sie eine Verbindung zur Entrust-Software Ihres Unternehmens zu BlackBerry UEM hinzufügen.

Bevor Sie beginnen: Kontaktieren Sie den Entrust-Administrator Ihres Unternehmens, um Folgendes zu erhalten:

- URL des Entrust MDM Web Service
- Anmeldeinformationen für ein Entrust-Administratorkonto, das zum Herstellen der Verbindung zwischen BlackBerry UEM und der Entrust-Software verwendet werden kann
- Entrust-Zertifizierungsstellenzertifikat, das den öffentlichen Schlüssel (.der, .pem oder .cert) enthält; BlackBerry UEM verwendet dieses Zertifikat zum Aufbau von SSL-Verbindungen zum Entrust-Server
- 1. Klicken Sie in der Menüleiste auf Einstellungen.
- 2. Klicken Sie auf Externe Integration > Zertifizierungsstelle.
- 3. Klicken Sie auf Hinzufügen einer Entrust-Verbindung.
- 4. Geben Sie im Feld Verbindungsname einen Namen für die Verbindung ein.
- 5. Geben Sie im Feld URL die URL für den Entrust MDM Web Service ein.
- 6. Geben Sie im Feld Benutzername den Benutzernamen des Entrust-Administratorkontos ein.
- 7. Geben Sie im Feld Kennwort das Kennwort für das Entrust-Administratorkonto ein.
- Um ein Zertifizierungsstellenzertifikat hochzuladen, das BlackBerry UEM den Aufbau von SSL-Verbindungen zum Entrust-Server ermöglicht, klicken Sie auf **Durchsuchen**. Navigieren Sie zu dem CA-Zertifikat, und wählen Sie es aus.
- 9. Um die Verbindung zu testen, klicken Sie auf Verbindung testen.

**10.**Klicken Sie auf **Speichern**.

#### Wenn Sie fertig sind:

• Ein Profil mit Benutzeranmeldeinformationen zum Senden von Zertifikaten von Ihrer PKI-Software an Geräte erstellen.

## Verbindung zwischen BlackBerry UEM und dem Entrust IdentityGuard-Server Ihrer Organisation mit Smart Credentials

Wenn Ihr Unternehmen von Entrust IdentityGuard verwaltete abgeleitete Smart Credentials verwendet, können Sie abgeleitete Smart Credentials auf Android-Geräten und in BlackBerry Dynamics-Apps auf iOS- und Android-Geräten verwenden.

#### **Bevor Sie beginnen:**

Wenden Sie sich an den Entrust-Administrator Ihrer Organisation, um folgende Informationen zu erhalten:

- URL des Entrust IdentityGuard-Servers
- Name der Smart Credential, die auf Geräten aktiviert werden soll, wie in Entrust IdentityGuard angegeben
- Entrust-Zertifizierungsstellenzertifikat zum Senden des Zertifikats an Geräte
- 1. Klicken Sie in der Menüleiste auf Einstellungen.
- 2. Klicken Sie auf Externe Integration > Zertifizierungsstelle.
- 3. Klicken Sie auf Eine Verbindung für Entrust Smart Credentials hinzufügen.
- 4. Geben Sie im Feld Name für Smart Credential den in Entrust IdentityGuard angegebenen Namen der Smart Credential ein.
- 5. Geben Sie im Feld Entrust-URL die URL des Entrust IdentityGuard-Servers ein.
- 6. Klicken Sie auf Hinzufügen.

#### Wenn Sie fertig sind:

- Erstellen eines Profils mit Zertifizierungsstellenzertifikat um das Entrust-Zertifizierungsstellenzertifikat an Geräte zu senden und das Profil denselben Benutzern bzw. Gruppen zuzuweisen, denen das Profil für Benutzeranmeldeinformationen zugewiesen wird.
- Erstellen eines Profils mit Benutzeranmeldeinformationen zur Verwendung von Entrust Smart Credentials auf Geräten.

# Herstellen einer Verbindung zwischen BlackBerry UEM und der OpenTrust-Software Ihrer Organisation

Um die zertifikatbasierte Authentifizierung von OpenTrust auf Geräten zu erweitern, müssen Sie eine Verbindung mit der OpenTrust-Software Ihrer Organisation hinzufügen. BlackBerry UEM unterstützt die Integration von OpenTrust PKI 4.8.0 und höher und OpenTrust CMS 2.0.4 und höher. Diese Verbindung wird von BlackBerry Dynamics-Apps nicht unterstützt.

**Bevor Sie beginnen:** Wenden Sie sich an den OpenTrust-Administrator Ihrer Organisation, um die URL des OpenTrust-Servers, das Clientzertifikat mit dem privaten Schlüssel (PFX- oder P12-Format) und das Zertifikatkennwort zu erhalten.

- 1. Klicken Sie in der Menüleiste auf Einstellungen.
- 2. Klicken Sie auf Externe Integration > Zertifizierungsstelle.
- 3. Klicken Sie auf OpenTrust-Verbindung hinzufügen.
- 4. Geben Sie im Feld Verbindungsname einen Namen für die Verbindung ein.
- 5. Geben Sie im Feld URL die URL für die OpenTrust-Software ein.
- 6. Klicken Sie auf **Durchsuchen**. Navigieren Sie zu dem clientseitigen Zertifikat, das BlackBerry UEM für die Verbindungsauthentifizierung mit dem OpenTrust-Server verwenden kann, und wählen Sie es aus.

- 7. Geben Sie im Feld Zertifikatskennwort das Kennwort für das OpenTrust-Serverzertifikat ein.
- 8. Um die Verbindung zu testen, klicken Sie auf Verbindung testen.
- 9. Klicken Sie auf Speichern.

#### Wenn Sie fertig sind:

- Ein Profil mit Benutzeranmeldeinformationen zum Senden von Zertifikaten von Ihrer PKI-Software an Geräte erstellen.
- Wenn Sie die BlackBerry UEM-Verbindung mit der OpenTrust-Software zur Verteilung der Zertifikate auf Geräte verwenden, kann eine kurze Verzögerung auftreten, bevor die Zertifikate als gültig erkannt werden. Diese Verzögerung kann zu Problemen bei der E-Mail-Authentifizierung während des Vorgangs der Geräteaktivierung führen. Um dieses Problem zu beheben, konfigurieren Sie in der OpenTrust-Software die OpenTrust-Zertifizierungsstelle, und legen Sie "Zertifikate rückdatieren (Sekunden)" auf 180 fest.

## Verbindung von BlackBerry UEM mit einer BlackBerry Dynamics-PKI-Verbindung

Wenn Sie die PKI-Software Ihres Unternehmens zum Registrieren von Zertifikaten für BlackBerry Dynamics-Apps verwenden möchten und die PKI-Software eine direkte Verbindung zu BlackBerry UEM nicht unterstützt, können Sie eine BlackBerry Dynamics-PKI-Verbindung einrichten, um mit der Zertifizierungsstelle zu kommunizieren und BlackBerry UEM über die PKI-Verbindung zu verbinden.

**Hinweis:** In einer BlackBerry UEM Cloud-Umgebung muss ein BlackBerry Connectivity Node installiert sein, damit BlackBerry UEM die Kommunikation mit dem PKI-Konnektor über den BlackBerry Cloud Connector möglich ist.

Ein PKI-Konnektor besteht aus einer Reihe von Java-Programmen und Webdiensten auf einem Back-End-Server, der BlackBerry UEM das Senden von Zertifikatanfragen und das Empfangen von Antworten von der Zertifizierungsstelle ermöglicht. BlackBerry UEM verwendet das Benutzerzertifikat-Verwaltungsprotokoll von BlackBerry Dynamics für die Kommunikation mit dem PKI-Konnektor. Dieses Protokoll läuft über HTTPS und definiert Nachrichten im JSON-Format. Weitere Informationen zum Einrichten einer BlackBerry Dynamics-PKI-Verbindung finden Sie in der Dokumentation zum Benutzerzertifikat-Verwaltungsprotokoll und zur PKI-Verbindung.

Bevor Sie beginnen: Richten Sie eine BlackBerry Dynamics-PKI-Verbindung ein.

- 1. Klicken Sie in der Menüleiste auf Einstellungen > Externe Integration > Zertifizierungsstelle.
- 2. Klicken Sie auf BlackBerry Dynamics PKI-Verbindung hinzufügen.
- 3. Geben Sie im Feld Verbindungsname einen Namen für die Verbindung ein.
- 4. Geben Sie im Feld URL die URL für die PKI-Verbindung ein.
- 5. Wählen Sie eine der folgenden Optionen aus:
  - Authentifizierung mit Benutzername und Kennwort: Wählen Sie diese Option aus, wenn BlackBerry UEM die Authentifizierung mit der BlackBerry Dynamics-PKI-Verbindung mittels kennwortbasierter Authentifizierung durchführt.
  - Authentifizierung mit Client-Zertifikat: Wählen Sie diese Option aus, wenn BlackBerry UEM die Authentifizierung mit der BlackBerry Dynamics PKI-Verbindung mittels zertifikatsbasierter Authentifizierung durchführt.
- Wenn Sie Authentifizierung mit Benutzername und Kennwort auswählen, geben Sie in die Felder Benutzername und Kennwort den Benutzernamen und das Kennwort für die BlackBerry Dynamics-PKI-Verbindung ein.
- 7. Wenn Sie Authentifizierung mit Client-Zertifikat ausgewählt haben, klicken Sie auf Durchsuchen, um ein Zertifikat auszuwählen und hochzuladen, dass von der BlackBerry Dynamics-PKI-Verbindung als

vertrauenswürdig eingestuft wird. Geben Sie im Feld **Client-Zertifikatskennwort** das Kennwort für das Zertifikat ein.

- 8. Im Abschnitt Vertrauenswürdiges Zertifikat für die PKI-Verbindung können Sie das Zertifikat angeben, das BlackBerry UEM verwendet, um Verbindungen mit der PKI-Verbindung zu vertrauen. Wählen Sie eine der folgenden Optionen aus:
  - Zertifizierungsstellenzertifikat aus BlackBerry Control TrustStore
  - Zertifizierungsstellenzertifikat: Wenn Sie diese Option auswählen, müssen Sie auf "Durchsuchen" klicken, um zum Zertifizierungsstellenzertifikat Ihres Unternehmens zu navigieren und es auszuwählen.
  - Serverzertifikat der PKI-Verbindung: Wenn Sie diese Option auswählen, müssen Sie auf "Durchsuchen" klicken, um zum Serverzertifikat der PKI-Verbindung Ihres Unternehmens zu navigieren und es auszuwählen.
- 9. Um die Verbindung zu testen, klicken Sie auf Verbindung testen.

10.Klicken Sie auf Speichern.

#### Wenn Sie fertig sind:

• Ein Profil mit Benutzeranmeldeinformationen zum Senden von Zertifikaten von Ihrer PKI-Software an Geräte erstellen.

## Herstellen einer Verbindung zwischen BlackBerry UEM und der Appbasierten PKI-Lösung Ihrer Organisation

App-basierte PKI-Lösungen, wie z. B. Purebred umfassen eine auf einem Gerät installierte App, die mit einer Zertifizierungsstelle kommuniziert, um Zertifikate zu registrieren und zum Gerät hinzuzufügen. Sie können eine App-basierte PKI-Lösung verwenden, um Zertifikate zur Verwendung von BlackBerry Dynamics-Apps zur Verfügung zu stellen.

Zur Verwendung einer App-basierten PKI-Lösung mit iOS-Geräten müssen Sie eine Verbindung zwischen BlackBerry UEM und dem PKI-Anbieter hinzufügen. Für diese Aufgabe ist keine App-basierte PKI-Lösung nur mit Android-Geräten erforderlich.

Wenn die PKI-App, die die Zertifikate von der Zertifizierungsstelle abruft, keine BlackBerry Dynamics-App ist, kommuniziert der BlackBerry UEM Client mit der PKI-App, um die Zertifikate abzurufen und sie den BlackBerry Dynamics-Apps bereitzustellen.

**Bevor Sie beginnen:** Überprüfen Sie, ob die App zum Abrufen von Zertifikaten, die von BlackBerry Dynamics-Apps verwendet werden, in der App-Liste in BlackBerry UEM enthalten ist.

- 1. Klicken Sie in der Menüleiste auf Einstellungen > Externe Integration > Zertifizierungsstelle.
- 2. Klicken Sie auf Verbindung für gerätebasierte Zertifikate hinzufügen.
- **3.** Wählen Sie die App aus, die Zertifikate aus der PKI-App abruft, die von BlackBerry Dynamics-Apps verwendet werden. Wählen Sie BlackBerry UEM Client aus, um Purebred verwenden zu können.
- 4. Klicken Sie auf Hinzufügen.

#### Wenn Sie fertig sind:

- Erstellen von Profilen mit Anmeldeinformationen für App-basierte Zertifikate.
- Erstellen eines Profils mit Benutzeranmeldeinformationen zum Verwenden App-basierter Zertifikate auf iOS-Geräten.
- Erstellen eines Profils mit Benutzeranmeldeinformationen, um Zertifikate aus dem nativen Schlüsselspeicher zu verwenden

# Bereitstellen von Clientzertifikaten für Geräte und Apps

Sie und die Benutzer können Clientzertifikate auf verschiedene Arten an Geräte und Apps senden.

| So wird das<br>Zertifikat<br>hinzugefügt           | Beschreibung                                                                                                    | Unterstützte Geräte                                                                                 |
|----------------------------------------------------|----------------------------------------------------------------------------------------------------|----------------------------------------------------------------------------------------------------|
| Während der<br>Geräteaktivierung                   | BlackBerry UEM sendet während des<br>Aktivierungsprozesses Zertifikate an Geräte. Die Geräte<br>verwenden diese Zertifikate, um sichere Verbindungen<br>zwischen dem Gerät und BlackBerry UEM herzustellen.                                                                                                    | Alle                                                                                                |
| SCEP-Profile                                       | Sie können SCEP-Profile erstellen, mit denen Geräte<br>Verbindungen zu Clientzertifikaten herstellen und<br>diese von der Zertifizierungsstelle Ihres Unternehmens<br>mithilfe eines SCEP-Diensts abrufen. Die Geräte und<br>BlackBerry Dynamics-Apps können diese Zertifikate<br>für die zertifikatsbasierte Authentifizierung im Browser<br>und für die Verbindung zu einem geschäftlichen Wi-<br>Fi-Netzwerk, einem geschäftlichen VPN oder einem<br>geschäftlichen Mailserver verwenden.                                                                                                    | iOS<br>macOS<br>Android<br>Windows 10                                                               |
| Verbindung zur<br>PKI-Lösung Ihres<br>Unternehmens | Wenn Ihr Unternehmen eine PKI-Lösung, z. B. Entrust-<br>oder OpenTrust-Softwareprodukte, verwendet, um<br>Zertifikate auszustellen und zu verwalten, können Sie<br>Profile für Benutzeranmeldeinformationen erstellen,<br>die von Geräten verwendet werden, um Zertifikate<br>von der Zertifizierungsstelle Ihres Unternehmens zu<br>erhalten. Geräte mit BlackBerry Dynamics-Aktivierung<br>verwenden diese Zertifikate für die zertifikatsbasierte<br>Authentifizierung in BlackBerry Dynamics-Apps.<br>Andere Geräte verwenden diese Zertifikate für die<br>zertifikatsbasierte Authentifizierung im Browser und für<br>die Verbindung zu einem geschäftlichen Wi-Fi-Netzwerk,<br>einem geschäftlichen VPN oder einem geschäftlichen<br>Mailserver. | iOS<br>macOS (nur für BlackBerry<br>Access)<br>Android<br>Windows 10 (nur für<br>BlackBerry Access) |
| Profile für<br>freigegebenes<br>Zertifikat         | Ein Profil für ein freigegebenes Zertifikat legt ein<br>Clientzertifikat fest, das BlackBerry UEM an iOS-, macOS-<br>und Android-Geräte sendet. BlackBerry UEM sendet das<br>gleiche Clientzertifikat an jeden Benutzer, dem das Profil<br>zugewiesen ist.<br>Der Administrator muss Zugriff auf das Zertifikat und<br>den privaten Schlüssel haben, um ein Profil für ein<br>freigegebenes Zertifikat zu erstellen.                                                                                                    | iOS<br>macOS<br>Android                                                                             |

| So wird das<br>Zertifikat<br>hinzugefügt                          | Beschreibung                                                                                                    | Unterstützte Geräte |
|-------------------------------------------------------------------|----------------------------------------------------------------------------------------------------|---------------------|
| Senden von<br>Clientzertifikaten<br>an einzelne<br>Benutzerkonten | Sie können einem Benutzerkonto ein Clientzertifikat<br>hinzufügen. BlackBerry UEM kann das Zertifikat an die<br>iOS- und Android-Geräte des Benutzers senden.<br>Wenn das Zertifikat mit einem Profil für<br>Benutzeranmeldeinformationen verknüpft ist, können<br>Geräte diese Zertifikate verwenden, um eine Verbindung<br>zu Ihrem geschäftlichen Wi-Fi-Netzwerk, geschäftlichen<br>VPN oder geschäftlichen Mailserver herzustellen.<br>Der Administrator muss Zugriff auf das Zertifikat und<br>den privaten Schlüssel haben, um das Client-Zertifikat an<br>den Benutzer zu senden.                                                                                                    | iOS<br>Android      |
| Hochladen von<br>Zertifikaten in UEM<br>Self-Service              | <ul> <li>Wenn Ihr Unternehmen über eine lokale BlackBerry<br/>UEM-Umgebung verfügt, können Benutzer Zertifikate in<br/>BlackBerry UEM Self-Service hochladen. BlackBerry UEM<br/>sendet das Zertifikat an die Geräte des Benutzers.</li> <li>Wenn das Zertifikat mit einem Profil für<br/>Benutzeranmeldeinformationen verknüpft ist,<br/>können Geräte und BlackBerry Dynamics-Apps diese<br/>Zertifikate verwenden, um auf ihrer Grundlage eine<br/>Authentifizierung durchzuführen und um eine Verbindung<br/>zu Ihrem geschäftlichen Wi-Fi-Netzwerk, geschäftlichen<br/>VPN oder geschäftlichen Mailserver herzustellen.</li> <li>Diese Funktion wird in BlackBerry UEM Cloud nicht<br/>unterstützt.</li> </ul> | iOS<br>Android      |
| Benutzerimport                                                    | Auf BlackBerry 10-Geräten können Benutzer<br>Clientzertifikate in den Zertifikatsspeicher des Geräts<br>im Abschnitt "Sicherheit und Datenschutz" der<br>"Systemeinstellungen" importieren. Zertifikate für die<br>Verwendung im Arbeitsbrowser oder zum Senden von S/<br>MIME-geschützten Nachrichten vom geschäftlichen E-<br>Mail-Konto können aus dem Dateisystem auf dem Gerät<br>oder aus einem Netzwerkpfad importiert werden, der<br>vom geschäftlichen Bereich zugänglich ist.<br>Auf Android-Geräten können Benutzer dem nativen<br>Schlüsselspeicher des Geräts Zertifikate zur Verwendung<br>mit BlackBerry Dynamics-Apps hinzufügen.                                                                   | Android             |

## Senden von Clientzertifikaten an Geräte und Apps mithilfe von Profilen

Sie können Zertifikate mithilfe der folgenden Profile, die in der Bibliothek der Richtlinien und Profile verfügbar sind, an Geräte und Apps senden:

| Profil                           | Beschreibung                                                                                                    |
|----------------------------------|----------------------------------------------------------------------------------------------------|
| Zertifizierungsstellenzertifikat | Profile mit Zertifizierungsstellenzertifikat legen ein<br>Zertifizierungsstellenzertifikat fest, das jedes Client- oder Serverzertifikat als<br>vertrauenswürdig zur Verwendung durch Geräte und BlackBerry Dynamics-<br>Apps ausweist, das von der Zertifizierungsstelle signiert wurde.                                                                                                    |
| Benutzeranmeldeinformationer     | <ul> <li>Profile für Benutzeranmeldeinformationen senden Zertifikate wie folgt an Geräte:</li> <li>Sie legen fest, wie eine Verbindung zur PKI-Software Ihres Unternehmens hergestellt wird, um Clientzertifikate an Geräte und BlackBerry Dynamics-Apps zu senden.</li> <li>Sie ermöglichen das manuelle Hochladen von Zertifikaten in BlackBerry UEM und ermöglichen in einer lokalen Umgebung Benutzern das Hochladen von Zertifikaten mit BlackBerry UEM Self-Service.</li> <li>Sie können zulassen, dass BlackBerry Dynamics-Apps auf Android-Geräten und die BlackBerry Access-App auf macOS- und Windows 10-Geräten Zertifikate aus dem nativen Schlüsselspeicher des Geräts verwenden.</li> <li>Sie können BlackBerry Dynamics-Apps ermöglichen, Zertifikate von anderen App-basierten PKI-Lösungen wie z. B. Purebred zu importieren.</li> </ul> |
| SCEP                             | SCEP-Profile geben an, wie Geräte und BlackBerry Dynamics-Apps<br>Verbindungen zu Clientzertifikaten herstellen und diese von der<br>Zertifizierungsstelle Ihres Unternehmens mithilfe eines SCEP-Dienstes<br>abrufen.                                                                                                    |
| Freigegebenes Zertifikat         | Profile für freigegebene Zertifikate legen ein Clientzertifikat fest, das<br>BlackBerry UEM an iOS- und Android-Geräte sendet. BlackBerry UEM sendet<br>das gleiche Clientzertifikat an jeden Benutzer, dem das Profil zugewiesen ist.                                                                                                    |

Für iOS- und Android-Geräte können Clientzertifikate auch an Geräte gesendet werden, indem sie einem Benutzerkonto hinzugefügt werden. Weitere Informationen finden Sie unter Hinzufügen eines Client-Zertifikats zu einem Benutzerkonto.

Für iOS- und Android-Geräte gilt: Wenn Ihr Unternehmen Zertifikate für S/MIME verwendet, können Sie auch Profile verwenden, um mit den Geräten öffentliche Schlüssel abzurufen und den Zertifikatstatus zu prüfen. Weitere Informationen finden Sie unter Erweitern der E-Mail-Sicherheit mithilfe von S/MIME.

Damit BlackBerry Dynamics-Apps von Profilen gesendete Zertifikate verwenden, wählen Sie "BlackBerry Dynamics-Apps die Verwendung von Benutzerzertifikaten, SCEP-Profilen und Benutzeranmeldeprofilen gestatten" in den Einstellungen für die App aus.

# Auswählen von Profilen, über die Clientzertifikate an Geräte und Apps gesendet werden sollen

Zum Senden von Clientzertifikaten an Geräte und BlackBerry Dynamics-Apps können Sie verschiedene Profiltypen verwenden. Die Auswahl des Profiltyps wird durch die Verwendungsart der Zertifikate in Ihrem Unternehmen und die von Ihrem Unternehmen unterstützten Gerätetypen bestimmt. Beachten Sie die folgenden Richtlinien:

- Für die Verwendung von SCEP-Profilen benötigen Sie eine Zertifizierungsstelle, die SCEP unterstützt.
- Wenn Sie eine Verbindung zwischen BlackBerry UEM und der PKI-Lösung Ihres Unternehmens eingerichtet haben, verwenden Sie Profile für Benutzeranmeldeinformationen, um Zertifikate an Geräte zu senden. Sie können direkt eine Verbindung zu einer Entrust-Zertifizierungsstelle oder OpenTrust-Zertifizierungsstelle herstellen. Sie können auch über eine BlackBerry Dynamics-PKI-Verbindung auf eine Zertifizierungsstelle zugreifen, um Zertifikate für BlackBerry Dynamics-fähige Geräte zu registrieren.
- Um Zertifikate mit BlackBerry Dynamics-Apps verwenden zu können, müssen Sie ein Profil mit Benutzeranmeldeinformationen verwenden oder die Zertifikate zu den einzelnen Benutzerkonten hinzufügen.
- Um Clientzertifikate für die Wi-Fi-, VPN- und E-Mail-Server-Authentifizierung zu verwenden, müssen Sie das Zertifikatprofil mit einem Wi-Fi-, VPN- oder E-Mail-Profil verknüpfen.

**Hinweis:** Android Enterprise-Geräte unterstützen keine Zertifikate, die über BlackBerry UEM für die Wi-Fi - Authentifizierung an Geräte gesendet werden.

 Bei Profilen mit freigegebenem Zertifikat und Zertifikaten, die Benutzerkonten hinzugefügt werden, werden private Schlüssel nicht geheim gehalten, weil Sie Zugriff auf den privaten Schlüssel benötigen. Der Zugriff auf eine Zertifizierungsstelle über SCEP oder Profile für Benutzeranmeldeinformationen ist sicherer, da der private Schlüssel nur an das Gerät gesendet wird, für das das Zertifikat ausgestellt wurde.

## Senden von Zertifizierungsstellenzertifikaten an Geräte und Apps

Sie müssen möglicherweise Zertifizierungsstellenzertifikate an Geräte senden, wenn Ihr Unternehmen S/MIME verwendet oder wenn Geräte oder BlackBerry Dynamics-Apps eine zertifikatsbasierte Authentifizierung für die Verbindung mit einem Netzwerk oder einem Server in Ihrer Unternehmensumgebung verwenden.

Wenn ein Zertifizierungsstellenzertifikat auf einem Gerät gespeichert wird, vertrauen das Gerät und die Apps dem mit einem von der Zertifizierungsstelle erstellten Cyber- oder Serverzertifikat. Wenn die von der Zertifizierungsstelle ausgegebenen Netzwerk- und Serverzertifikate Ihrer Organisation auf Geräten gespeichert werden, ist die Vertrauenswürdigkeit beim Aufbau sicherer Verbindungen zu Ihren Netzwerken und Servern gewährleistet. Wenn das Zertifizierungsstellenzertifikat, das die S/MIME-Zertifikate Ihrer Organisation unterzeichnet hat, auf Geräten gespeichert wird, kann der E-Mail-Client dem Zertifikat des Senders vertrauen, wenn eine sichere E-Mail eingeht.

Es können mehrere Zertifizierungsstellenzertifikate für verschiedene Zwecke auf einem Gerät gespeichert werden. Mithilfe von Profilen mit Zertifizierungsstellenzertifikat können Sie Zertifizierungsstellenzertifikate an Geräte senden.

#### Erstellen eines Profils mit Zertifizierungsstellenzertifikat

Bevor Sie beginnen: Beziehen Sie die Zertifizierungsstellen-Zertifikatdatei von Ihrem PKI-Administrator.

- 1. Klicken Sie in der Menüleiste auf Richtlinien und Profile.
- 2. Klicken Sie auf Zertifikate > Zertifizierungsstellenzertifikat.

- 3. Klicken Sie auf +.
- Geben Sie einen Namen und eine Beschreibung f
  ür das Profil ein. Jedes Profil mit Zertifizierungsstellenzertifikat muss 
  über einen eindeutigen Namen verf
  ügen. Einige Namen (z. B. ca\_1) sind reserviert.
- 5. Klicken Sie im Feld Zertifikatsdatei auf Durchsuchen, um die Zertifikatsdatei zu finden.
- 6. Wenn das Zertifizierungsstellenzertifikat an BlackBerry 10-Geräte gesendet wird, geben Sie auf der Registerkarte BlackBerry einen oder mehrere der folgenden Zertifikatspeicher an, um das Zertifikat an das Gerät zu senden:
  - Browser-Zertifikatspeicher
  - · VPN-Zertifikatspeicher
  - · Wi-Fi-Zertifikatspeicher
  - · Unternehmens-Zertifikatspeicher
- 7. Wenn das Zertifizierungsstellenzertifikat an macOS-Geräte gesendet wird, wählen Sie auf der Registerkarte macOS in der Dropdown-Liste **Profil anwenden auf** den Eintrag **Benutzer** oder **Gerät** aus.
- 8. Klicken Sie auf Hinzufügen.

# Senden von Clientzertifikaten an Geräte und Apps unter Verwendung von Profilen für Benutzeranmeldeinformationen

Profile für Benutzeranmeldeinformationen ermöglichen es Geräten, Kundenzertifikate zu verwenden, die anhand der folgenden Methoden abgerufen wurden:

- Manuelles Hochladen von Zertifikaten in die BlackBerry UEM-Verwaltungskonsole oder, in einer lokalen Umgebung, in BlackBerry UEM Self-Service
- Eine bestehende Verbindung zwischen BlackBerry UEM und der Entrust-Zertifizierungsstelle oder OpenTrust-Zertifizierungsstelle Ihres Unternehmens
- · Für BlackBerry Dynamics-Apps auf Android-Geräten, im nativen Schlüsselspeicher gespeicherte Zertifikate
- · Für BlackBerry Dynamics-Apps, über eine bestehende BlackBerry Dynamics-PKI-Anschlussverbindung
- Für BlackBerry Dynamics-Apps, mit einer App-basierten PKI-Lösung wie Purebred.

Wenn Benutzer Zertifikate in UEM Self-Service manuell hochladen, wird das Zertifikat auf der Benutzerseite der Verwaltungskonsole angezeigt. Sie können das Zertifikat zudem löschen oder ersetzen. Diese Funktion wird in BlackBerry UEM Cloud nicht unterstützt.

Profile für Benutzeranmeldeinformationen werden auf iOS- und Android-Geräten unterstützt. App-basierte PKI-Lösungen werden für BlackBerry Dynamics-Apps auf iOS- und Android-Geräten unterstützt. Manuelles Hochladen von Zertifikaten wird für iOS, Android Enterprise und Samsung Knox Workspace unterstützt.

Weitere Informationen zum Verbinden von BlackBerry UEM mit der PKI-Software Ihres Unternehmens finden Sie unter Vernetzung von BlackBerry UEM und der PKI-Software Ihrer Organisation.

Alternativ kann die Registrierung von Clientzertifikaten auf Geräten auch über SCEP-Profile erfolgen. Sie können Zertifikate auch direkt in ein Benutzerkonto hochladen. Der ausgewählte Profiltyp hängt von der Verwendungsart der PKI-Software, den von Ihrem Unternehmen unterstützten Geräten und den zu verwaltenden Zertifikaten ab.

#### Profil mit Benutzeranmeldeinformationen zum manuellen Hochladen von Zertifikaten erstellen

Mithilfe von Profilen mit Benutzeranmeldeinformationen können Sie oder Benutzer Zertifikate, die an Benutzergeräte gesendet werden sollen, manuell hochladen.

1. Klicken Sie in der Menüleiste auf Richtlinien und Profile.

- 2. Klicken Sie auf Zertifikate > Benutzeranmeldeinformationen.
- 3. Klicken Sie auf +.
- **4.** Geben Sie einen Namen und eine Beschreibung für das Profil ein. Jedes Profil für ein Zertifizierungsstellenzertifikat muss über einen eindeutigen Namen verfügen.
- 5. Wählen Sie in der Dropdown-Liste Zertifizierungsstellenverbindung die Option Manuell hochgeladenes Zertifikat aus.
- 6. Wenn Sie Android Enterprise-Geräte verwalten und Benutzer daran hindern möchten, das Zertifikat für andere Zwecke auszuwählen, wählen Sie auf der Registerkarte Android die Option Zertifikat auf Android Enterprise-Geräten ausblenden aus. Diese Option gilt nur für Geräte mit Android 9.0 und höher.
- 7. Klicken Sie auf Hinzufügen.

#### Wenn Sie fertig sind:

- Wenn Geräte Clientzertifikate zur Authentifizierung bei einem Wi-Fi-Netzwerk, VPN oder Mailserver verwenden, verknüpfen Sie das Profil für Benutzeranmeldeinformationen mit einem Wi-Fi-, VPN- oder E-Mail-Profil.
- Weisen Sie die Profile Benutzerkonten und Benutzergruppen zu.
- Hinzufügen eines Client-Zertifikats zu einem Profil mit Benutzeranmeldeinformationen oder weisen Sie Benutzer an, BlackBerry UEM Self-Service zum Hochladen ihres eigenen Zertifikats zu verwenden.

# Erstellen eines Profils für Benutzeranmeldeinformationen zur Verbindung mit der PKI-Software Ihres Unternehmens

Profile für Benutzeranmeldeinformationen, die eine Verbindung zur PKI-Software Ihres Unternehmens herstellen, können Zertifikate für iOS- und Android-Geräte registrieren. Wenn die Verbindung zur Entrust-PKI-Software besteht, kann das Profil für Benutzeranmeldeinformationen auch Zertifikate für BlackBerry Dynamics-Apps registrieren.

**Hinweis:** BlackBerry UEM unterstützt keinen Schlüsselverlauf für Zertifikate, die für BlackBerry Dynamics-Apps ausgestellt wurden.

#### **Bevor Sie beginnen:**

- Konfigurieren Sie eine Verbindung zur Entrust oder OpenTrust Software Ihres Unternehmens.
- Kontaktieren Sie den Entrust- oder OpenTrust-Administrator Ihres Unternehmens, um zu klären, welches PKI-Profil Sie auswählen sollten. BlackBerry UEM erhält eine Liste der Profile von der PKI-Software.
- Fragen Sie den Entrust- oder OpenTrust-Administrator nach den Profilwerten, die Sie angeben müssen. beispielsweise die Werte für Gerätetypen (devicetype), Entrust IdentityGuard-Gruppen (iggroup) und Entrust IdentityGuard-Benutzernamen (igusername).
- Wenn das OpenTrust-System Ihrer Organisation nur zur Rückgabe von Escrowed-Schlüsseln konfiguriert ist, muss der OpenTrust-Administrator sicherstellen, dass für jeden Benutzer im OpenTrust-System Zertifikate vorhanden sind. Wenn Sie Benutzern in BlackBerry UEM ein Profil für Benutzeranmeldeinformationen zuweisen, werden die Zertifikate für Benutzer in OpenTrust nicht automatisch erstellt. In diesem Szenario können über das Profil für Benutzeranmeldeinformationen nur Zertifikate an Benutzer verteilt werden, die ein bestehendes Zertifikat im OpenTrust-System aufweisen.
- 1. Klicken Sie in der Menüleiste auf Richtlinien und Profile.
- 2. Klicken Sie auf Zertifikate > Benutzeranmeldeinformationen.
- 3. Klicken Sie auf +.
- **4.** Geben Sie einen Namen und eine Beschreibung für das Profil ein. Jedes Profil für ein Zertifizierungsstellenzertifikat muss über einen eindeutigen Namen verfügen.
- 5. Wählen Sie in der Dropdown-Liste Zertifizierungsstellenverbindung die von Ihnen konfigurierte Entrust- oder OpenTrust-Verbindung.
- 6. Klicken Sie in der Dropdown-Liste Profil auf das entsprechende Profil.

- 7. Geben Sie die Werte für das Profil an.
- **8.** Bei Bedarf können Sie den SAN-Typ und -Wert des alternativen Antragstellers für ein Entrust-Clientzertifikat angeben.
  - a) Klicken Sie in der SAN-Tabelle auf +.
  - b) Klicken Sie in der Dropdown-Liste SAN-Typ auf den entsprechenden Typ.
  - c) Geben Sie im Feld SAN-Wert den SAN-Wert ein.

Wenn "RFC 822-Name" als SAN-Typ festgelegt ist, muss der Wert eine gültige E-Mail-Adresse sein. Wenn "URI" festgelegt ist, muss der Wert eine gültige URL sein, die das Protokoll und den FQDN oder die IP-Adresse enthält. Wenn "NT-Prinzipalname" festgelegt ist, muss der Wert ein gültiger Prinzipalname sein. Wenn "DNS-Name" festgelegt ist, muss der Wert ein gültiger FQDN sein.

**9.** Geben Sie den **Erneuerungszeitraum** des Zertifikats ein. Der Zeitraum kann zwischen 1 und 120 Tagen betragen.

10.Klicken Sie auf Hinzufügen.

#### Wenn Sie fertig sind:

- Wenn Geräte Clientzertifikate zur Authentifizierung bei einem Wi-Fi-Netzwerk, VPN oder Mailserver verwenden, verknüpfen Sie das Profil für Benutzeranmeldeinformationen mit einem Wi-Fi-, VPN- oder E-Mail-Profil.
- Weisen Sie die Profile Benutzerkonten und Benutzergruppen zu. Android-Benutzer werden beim Empfang des Profils zur Eingabe eines Kennworts aufgefordert (das Kennwort wird auf dem Bildschirm angezeigt).

#### Erstellen eines Profils mit Benutzeranmeldeinformationen zur Verwendung von Entrust Smart Credentials auf Geräten

Entrust abgeleitete Smart Credentials werden von den folgenden Apps unterstützt:

- BlackBerry Dynamics-Apps auf iOS-Geräten
- BlackBerry Dynamics-Apps auf anderen Android-Geräten als Samsung Knox Workspace-Geräten
- Apps auf Android Enterprise-Geräten, die Zertifikate f
  ür Signatur, Verschl
  üsselung und Identit
  ätsauthentifizierung verwenden, wie z. B. BlackBerry Hub und unterst
  ützte Webbrowser
- Apps auf Samsung Knox Workspace-Geräten, die Zertifikate f
  ür Signatur, Verschl
  üsselung und Identit
  ätsauthentifizierung verwenden, wie z. B. Samsung nativer E-Mail-Client und unterst
  ützte Webbrowser

Hinweis: BlackBerry UEM unterstützt keinen Schlüsselverlauf für abgeleitete Smart Credentials.

#### **Bevor Sie beginnen:**

- Verbindung zwischen BlackBerry UEM und dem Entrust IdentityGuard-Server Ihrer Organisation mit Smart Credentials.
- Erstellen eines Profils mit Zertifizierungsstellenzertifikat um das Zertifizierungsstellenzertifikat von Entrust an Geräte zu senden und das Profil denselben Benutzern oder Gruppen zuzuweisen, denen dieses Profil mit Benutzeranmeldeinformationen zugewiesen ist.
- 1. Klicken Sie in der Menüleiste auf Richtlinien und Profile.
- 2. Klicken Sie auf Zertifikate > Benutzeranmeldeinformationen.
- 3. Klicken Sie auf +.
- **4.** Geben Sie einen Namen und eine Beschreibung für das Profil ein. Jedes Profil für ein Zertifizierungsstellenzertifikat muss über einen eindeutigen Namen verfügen.
- **5.** Klicken Sie in der Dropdown-Liste **Zertifizierungsstellenverbindung** auf die Entrust Smart Credential-Verbindung, die Sie konfiguriert haben.
- 6. Geben Sie in der Dropdown-Liste **Zertifikattyp** an, ob Smart Credentials für die Identitätsauthentifizierung, Signatur oder Verschlüsselung verwendet werden sollen.

Wenn Sie Smart Credentials für mehrere Zwecke an Apps senden möchten, erstellen Sie zusätzliche Profile mit Benutzeranmeldeinformationen.

7. Wenn die Smart Credentials an Samsung Knox Workspace-Geräte oder andere Apps als die BlackBerry Dynamics-Apps auf Android Enterprise-Geräten gesendet werden, klicken Sie auf die Registerkarte Android, und wählen Sie An systemeigene Schlüsselkette bereitstellen aus.

Wenn diese Einstellung nicht ausgewählt ist, können die Smart Credentials nur von BlackBerry Dynamics-Apps verwendet werden.

- 8. Wenn die Smart Credentials an BlackBerry Dynamics-Apps gesendet werden, klicken Sie auf die Registerkarte BlackBerry Dynamics, und führen Sie die folgenden Schritte aus:
  - a) Wenn Sie die Ablehnung der Zertifikatsanmeldung und späteres Abschließen durch Benutzer zulassen möchten, wählen Sie **Optionale Zertifikatsanmeldung zulassen** aus. Die optionale Zertifikatsanmeldung wird für iOS- und Android-Geräte mit den folgenden Profiltypen für Benutzeranmeldeinformationen unterstützt: Device (App) Based Provider, Entrust Smart Credential und Native Keystore.
  - b) Wenn das Gerät doppelte Anmeldedaten löschen soll, wählen Sie **Doppelte Zertifikate löschen**. Das Gerät löscht die Anmeldedaten mit dem frühesten Startdatum.
  - c) Wenn das Gerät abgelaufene Anmeldedaten löschen soll, wählen Sie Abgelaufene Zertifikate löschen.
  - d) Damit alle BlackBerry Dynamics-Apps die Smart Credentials verwenden können, wählen Sie **Allen Apps** erlauben, Zertifikate zu verwenden aus.
  - e) Um die BlackBerry Dynamics-Apps anzugeben, die die Smart Credentials verwenden sollen, wählen Sie die Option **Bestimmten Apps erlauben, Zertifikate zu verwenden** aus, und klicken Sie auf +, um die Apps anzugeben. Sie müssen BlackBerry UEM Client in die Liste der Apps aufnehmen.
- 9. Klicken Sie auf Hinzufügen.

#### Wenn Sie fertig sind:

- Weisen Sie die Profile Benutzerkonten und Benutzergruppen zu.
- Nachdem ein Gerät das Profil empfangen hat, müssen sich Benutzer beim Entrust IdentityGuard Self-Service-Modul anmelden, um ihre Smart Credentials zu aktivieren, und den BlackBerry UEM Client verwenden, um den vom Entrust IdentityGuard Self-Service-Modul angezeigten QR-Code zu scannen und die Smart Credentials zum Gerät hinzuzufügen.
- Um Entrust Smart Credentials von einem Gerät zu entfernen, sollte der Benutzer die Smart Credentials im BlackBerry UEM Client deaktivieren, bevor Sie die Zuweisung des Profils aufheben oder das Zertifikat entfernen.

# Erstellen eines Profils mit Benutzeranmeldeinformationen, um Zertifikate aus dem nativen Schlüsselspeicher zu verwenden

Sie können das Profil für Benutzeranmeldeinformationen so konfigurieren, dass Zertifikate aus dem nativen Schlüsselspeicher in den folgenden Situationen verwendet werden:

- Zulassen, dass BlackBerry Dynamics-Apps ein Zertifikat aus dem nativen Schlüsselspeicher auf Android-Geräten verwenden
- Zulassen, dass BlackBerry Dynamics-Apps ein Zertifikat aus dem nativen Schlüsselspeicher verwenden, um auf kryptografische Token von PKI-Apps auf iOS-Geräten zuzugreifen
- Zulassen, dass die BlackBerry Access-App ein Zertifikat aus dem nativen Schlüsselspeicher auf macOS- oder Windows 10-Geräten verwendet

Sie können zulassen, dass Apps jedes Zertifikat verwenden, das dem Schlüsselspeicher hinzugefügt wurde, oder Sie können Einschränkungen dafür definieren, welches Zertifikat die App auswählen kann. Wenn Sie z. B. eine App-basierte PKI-Lösung wie Purebred verwenden, die Zertifikate zum nativen Schlüsselspeicher hinzufügt, können Sie die App zwingen, ein von Ihrer Purebred-PKI-Lösung ausgestelltes Zertifikat auszuwählen und Zertifikate mit bestimmten Funktionen zu verwenden.

**Hinweis:** "Nativer Schlüsselspeicher" bezieht sich auf den Schlüsselspeicher auf dem Gerät. Alle Profile für Benutzeranmeldeinformationen mit nativen Schlüsselspeicher-Konnektoren sollten Benutzern zugewiesen werden, bevor sie mit dem Ermitteln von Zertifikaten beginnen. Wenn ein Zertifikat die Anforderungen von mehr als einem UCP erfüllt, wird die beste Übereinstimmung gewählt.

- 1. Klicken Sie in der Menüleiste auf Richtlinien und Profile.
- 2. Klicken Sie auf Zertifikate > Benutzeranmeldeinformationen.
- 3. Klicken Sie auf +.
- **4.** Geben Sie einen Namen und eine Beschreibung für das Profil ein. Jedes Profil für ein Zertifizierungsstellenzertifikat muss über einen eindeutigen Namen verfügen.
- 5. Wählen Sie in der Dropdown-Liste Zertifizierungsstellenverbindung die Option Nativer Schlüsselspeicher aus.
- 6. Wählen Sie im Abschnitt Unterstützte Plattformen die Geräte-OS-Typen aus, die dieses Profil unterstützen soll.
- 7. Wählen Sie im Abschnitt Zertifikatsanmeldung die Option Optionale Zertifikatsanmeldung zulassen aus, wenn Sie Benutzern erlauben möchten, die Zertifikatsanmeldung abzulehnen und sie später abzuschließen. Dies gilt nur für Android-Geräte.
- **8.** Um anzugeben, welches Zertifikat die BlackBerry Dynamics-App verwenden soll, führen Sie die folgenden Aktionen durch:
  - a) Klicken Sie neben **Aussteller** auf +, und geben Sie den Ausstellernamen ein.

BlackBerry Dynamics-Apps verwenden nur dann ein Zertifikat, wenn der angegebene Aussteller mit der OpenSSL-Kurzform-OID im Zertifikat übereinstimmt. Sie können diesen Wert aus dem Zertifikat des Ausstellers kopieren. Fügen Sie vor oder nach einem Gleichheitszeichen (=) keine Leerstellen ein. Beispiel:

```
CN=Acme_cert SMIME,OU=Acme_Legal,O=Acme,C=Can
CN=Acme_cert SMIME,OU=Acme_Legal,O=Acme
CN=Acme_cert TLS
```

b) Wählen Sie im Abschnitt Schlüsselnutzung die Vorgänge aus, die das Zertifikat unterstützt.

BlackBerry Dynamics-Apps verwenden nur Zertifikate, bei denen mindestens der angegebene Schlüsselnutzungswert festgelegt ist. Ein Verschlüsselungszertifikat kann beispielsweise den Schlüsselnutzungswert **Schlüsselverschlüsselung** aufweisen. Ein Authentifizierungszertifikat kann den Schlüsselnutzungswert **Digitale Signatur** aufweisen. Ein Signaturzertifikat kann den Schlüsselnutzungswert **Digitale Signatur** und **Zugelassen** aufweisen.

c) Wählen Sie im Abschnitt **Erweiterte Schlüsselnutzung** die Funktionen aus, für die das Zertifikat ausgestellt wurde.

BlackBerry Dynamics-Apps verwenden nur dann Zertifikate, wenn alle ausgewählten erweiterten Schlüsselnutzungswerte im Zertifikat vorhanden sind. Zertifikate können über zusätzliche erweiterte Schlüsselnutzungswerte verfügen.

- d) Wenn das Zertifikat für andere Zwecke als E-Mail, Client-Authentifizierung oder Smartcard-Anmeldung ausgestellt wurde, wählen Sie Zusätzliche Verwendung der Objekt-ID aus, klicken Sie auf +, und geben Sie die OID für die Schlüsselnutzung an. Wenn das Zertifikat beispielsweise für die Serverauthentifizierung verwendet wird, kann es die OID 1.3.6.1.5.5.7.3.1 aufweisen.
- 9. Wenn das Gerät abgelaufene Zertifikate löschen soll, wählen Sie Abgelaufene Zertifikate löschen. Abgelaufene Verschlüsselungszertifikate für S/MIME sollten auf dem Gerät aufbewahrt werden, um Benutzern das Lesen von Nachrichten zu ermöglichen, die vor Ablauf des Zertifikats verschlüsselt wurden.
- **10.**Wenn das Gerät doppelte Zertifikate löschen soll, wählen Sie **Doppeltes Zertifikat entfernen**. Das Gerät löscht das Zertifikat mit dem frühesten Startdatum.
- 11.Klicken Sie auf Hinzufügen.

#### Wenn Sie fertig sind:

· Zulassen, dass die BlackBerry Dynamics-App Zertifikate verwendet.

• Weisen Sie die Profile Benutzerkonten und Benutzergruppen zu.

# Erstellen eines Profils für Benutzeranmeldeinformationen zur Verbindung mit Ihrer BlackBerry Dynamics-PKI-Software

- 1. Klicken Sie in der Menüleiste auf Richtlinien und Profile.
- 2. Klicken Sie auf Zertifikate > Benutzeranmeldeinformationen.
- 3. Klicken Sie auf +.
- **4.** Geben Sie einen Namen und eine Beschreibung für das Profil ein. Jedes Profil für ein Zertifizierungsstellenzertifikat muss über einen eindeutigen Namen verfügen.
- **5.** Klicken Sie in der Dropdown-Liste **Zertifizierungsstellenverbindung** auf die von Ihnen konfigurierte BlackBerry Dynamics-PKI-Verbindung.
- 6. Wenn der Benutzer ein Kennwort zur Anforderung eines Zertifikats angeben muss, wählen Sie Vom Benutzer eingegebenes Kennwort oder OTP anfordern aus.
- 7. Wenn das Gerät automatisch ein neues Zertifikat anfordern soll, bevor das aktuelle Zertifikat abläuft, wählen Sie Zertifikaterneuerung aktivieren, und geben Sie die Anzahl der Tage vor dem Ablaufdatum an, um festzulegen, wann das Gerät ein neues Zertifikat anfordert.
- 8. Wenn das Gerät abgelaufene Zertifikate löschen soll, wählen Sie Abgelaufene Zertifikate löschen.
- **9.** Wenn das Gerät doppelte Zertifikate löschen soll, wählen Sie **Doppeltes Zertifikat entfernen**. Das Gerät löscht das Zertifikat mit dem frühesten Startdatum.

#### 10.Klicken Sie auf Hinzufügen.

#### Wenn Sie fertig sind:

- Zulassen, dass die BlackBerry Dynamics-App Zertifikate verwendet.
- Weisen Sie die Profile Benutzerkonten und Benutzergruppen zu.
- Wenn Sie die PKI-Connector aktualisieren, klicken Sie auf **PKI-Funktionen aktualisieren**, um die unterstützten PKI-Funktionen für das Profil zu aktualisieren.

#### Erneuern von Zertifikaten, die über den PKI-Connector für BlackBerry Dynamics registriert wurden

Wenn Sie Benutzerzertifikate für alle BlackBerry Dynamics-Benutzer aktualisieren, können Sie einen Befehl zum Anfordern einer Zertifikatverlängerung für alle Geräte senden, die dem Profil mit Benutzeranmeldeinformationen zugewiesen sind.

- 1. Klicken Sie in der Menüleiste auf Richtlinien und Profile.
- 2. Klicken Sie auf Zertifikate > Benutzeranmeldeinformationen.
- 3. Klicken Sie auf den Namen des Profils, das Sie ändern möchten.
- **4.** Klicken Sie auf **PKI-Funktionen aktualisieren**, um sicherzustellen, dass BlackBerry UEM die aktuellsten Informationen für den PKI-Connector aufweist.
- **5.** Klicken Sie auf **Erneuern**, um die Zertifikaterneuerung für alle BlackBerry Dynamics-fähigen Geräte anzufordern, denen das Profil zugewiesen ist.

#### Erstellen von Profilen mit Anmeldeinformationen für App-basierte Zertifikate

App-basierte PKI-Lösungen, wie z. B. Purebred umfassen eine auf einem Gerät installierte App, die mit einer Zertifizierungsstelle kommuniziert, um Zertifikate zu registrieren und zum Gerät hinzuzufügen. Sie können eine App-basierte PKI-Lösung verwenden, um Zertifikate zur Verwendung von BlackBerry Dynamics-Apps zur Verfügung zu stellen.

Zur Verwendung einer App-basierten PKI-Lösung mit iOS-Geräten müssen Sie eine Verbindung zwischen BlackBerry UEM und dem PKI-Anbieter hinzufügen. Für diese Aufgabe ist keine App-basierte PKI-Lösung nur mit Android-Geräten erforderlich.

Wenn die PKI-App, die die Zertifikate von der Zertifizierungsstelle abruft, keine BlackBerry Dynamics-App ist, kommuniziert der BlackBerry UEM Client mit der PKI-App, um die Zertifikate abzurufen und sie den BlackBerry Dynamics-Apps bereitzustellen.

Wenn Sie mehrere Zertifikate mit dieser Methode an Geräte senden, wird empfohlen, mehrere Profile für Benutzeranmeldeinformationen einzurichten, wobei jedes Profil einen anderen Zertifikattyp verwendet. Wenn Sie eine einzige Profilinstanz für mehrere Zertifikate verwenden, wird nicht angegeben, ob Zertifikate fehlen. Wenn ein Profil zum Beispiel separate Verschlüsselungs-, Signatur- und Authentifizierungszertifikate enthält und nur die Signatur- und Authentifizierungszertifikate importiert werden, wird auf dem Gerät angezeigt, dass der Import erfolgreich war, obwohl das Verschlüsselungszertifikat fehlt. Wenn Sie jedoch drei separate Profile für Benutzeranmeldeinformationen einrichten und das Verschlüsselungszertifikat fehlt, ist der Fehler offensichtlich.

#### Schritte zur Verwendung App-basierter Zertifikate

Einige der Schritte, die zur Verwendung der App-basierten PKI-Lösung Ihres Unternehmens erforderlich sind, sind nur erforderlich, wenn Sie die Lösung mit iOS-Geräten verwenden.

| Schritt | Aktion                                                                                                    |
|---------|----------------------------------------------------------------------------------------------------|
| 1       | Um eine App-basierte PKI-Lösung mit iOS-Geräten zu verwenden, wählen Sie im BlackBerry<br>Dynamics-Profil die Option <b>Anmeldung des UEM Client bei BlackBerry Dynamics aktivieren</b> ,<br>und legen Sie BlackBerry UEM Client für die <b>Delegierung der App-Authentifizierung</b> fest. |
| 2       | Wenn Sie eine App-basierte PKI-Lösung mit iOS-Geräten verwenden möchten, stellen<br>Sie eine Verbindung zwischen BlackBerry UEM und der App-basierten PKI-Lösung Ihres<br>Unternehmens her.                                                                                                 |
| 3       | Wenn Sie eine App-basierte PKI-Lösung mit iOS-Geräten verwenden möchten und die PKI-<br>App keine BlackBerry Dynamics-Anwendung ist, konfigurieren Sie BlackBerry UEM Client so,<br>dass App-basierte Zertifikate unterstützt werden.                                                       |
| 4       | Konfigurieren Sie BlackBerry Dynamics-Apps für die Verwendung App-basierter Zertifikate.                                                                                                    |
| 5       | Stellen Sie sicher, dass die PKI-App (z. B. Purebred) auf den Geräten der Benutzer installiert<br>ist.                                                                                                    |
| 6       | Um die App-basierte PKI-Lösung mit iOS-Geräten zu verwenden, erstellen Sie ein Benutzeranmeldungsprofil für die Verwendung App-basierter Zertifikate.                                                                                                    |
| 7       | Um die App-basierte PKI-Lösung mit Android-Geräten zu verwenden, erstellen Sie<br>ein Benutzeranmeldungsprofil für die Verwendung von Zertifikaten aus dem nativen<br>Schlüsselspeicher.                                                                                                    |

#### Konfigurieren von BlackBerry UEM Client zur Unterstützung von App-basierten Zertifikaten

Diese Aufgabe ist nur erforderlich, wenn Sie die App-basierte PKI-Lösung Ihres Unternehmens mit iOS-Geräten verwenden und die PKI-App keine BlackBerry Dynamics-App ist.

- 1. Klicken Sie in der Menüleiste der BlackBerry UEM-Verwaltungskonsole auf Apps.
- 2. Wählen Sie in der App-Liste BlackBerry UEM Client aus.
- 3. Klicken Sie im Abschnitt VPN-Konfiguration auf +.
- 4. Geben Sie im Feld App-Name den Namen der App ein.
- 5. Geben Sie im Feld UTI-Schemata die UTI-Schemata für die App-basierte PKI-Lösung Ihrer Organisation an. Wenn Sie die Purebred-App nutzen, verwenden Sie beispielsweise die folgenden Schemata: purebred.select.all-user, purebred.select.no-filter, purebred.zip.all-user, purebred.zip.no-filter.
- 6. Klicken Sie auf Speichern.
- 7. Weisen Sie BlackBerry UEM Client mit der von Ihnen erstellten App-Konfiguration den Benutzern und Geräten zu, die die App-basierte PKI-Lösung verwenden sollen.

#### Konfigurieren von BlackBerry Dynamics-Apps für die Verwendung App-basierter Zertifikate

BlackBerry Dynamics-Apps wählen automatisch aus, welches Zertifikat für S/MIME und für die Authentifizierung über TLS-Verbindungen basierend auf der Schlüsselverwendung und den Eigenschaften der erweiterten Schlüsselnutzung in den Zertifikaten verwendet werden soll. Wenn zwei oder mehr Zertifikate dieselben Eigenschaften aufweisen, können Apps möglicherweise nicht auflösen, welches Zertifikat für die TLS-Authentifizierung verwendet werden soll. Führen Sie die folgenden Schritte aus, um Apps bei der Bestimmung des zu verwendenden Zertifikats zu helfen.

- 1. Klicken Sie in der Menüleiste der BlackBerry UEM-Verwaltungskonsole auf Apps.
- 2. Wählen Sie die App in der App-Liste aus (z. B. BlackBerry Work oder BlackBerry Access).
- 3. Wählen Sie die Option BlackBerry Dynamics-Apps die Verwendung von Benutzerzertifikaten und Profilen für Benutzeranmeldeinformationen gestatten aus.
- **4.** Wenn Sie BlackBerry Work konfigurieren, klicken Sie im Konfigurationsabschnitt auf +, und führen Sie eine der folgenden Aufgaben aus:

| Aufgabe                                                                         | Schritte                                                                                                    |
|---------------------------------------------------------------------------------|----------------------------------------------------------------------------------------------------|
| Konfigurieren von<br>BlackBerry Work, wenn<br>Ihr Unternehmen BEMS<br>verwendet | <ul> <li>a. Wählen Sie auf der Registerkarte "Konfigurationseinstellungen" Clients<br/>müssen über individuelle Anmeldezertifikate verfügen (SSL), die in GC<br/>hochgeladen werden aus.</li> </ul>                                                 |
|                                                                                 | <ul> <li>b. Zum Aktivieren der automatischen Erkennung des Microsoft Exchange-<br/>Servers, auf dem sich die Benutzer befinden, wählen Sie BEMS für die<br/>automatische Erkennung des EAS/EWS-Endpunkt des Benutzers verwenden<br/>aus.</li> </ul> |
|                                                                                 | <ul> <li>Geben Sie auf der Registerkarte Exchange-Einstellungen im Feld Profilname<br/>für die Benutzeranmeldeinformationen den Namen des Profils für die<br/>Benutzeranmeldeinformationen ein.</li> </ul>                                          |

| Aufgabe                                                                               | Schritte                                                                                                    |
|---------------------------------------------------------------------------------------|----------------------------------------------------------------------------------------------------|
| Konfigurieren von<br>BlackBerry Work, wenn<br>Ihr Unternehmen BEMS<br>nicht verwendet | <ul> <li>a. Wählen Sie die Registerkarte Exchange-Einstellungen aus.</li> <li>b. Wenn Ihr Server das Anmeldeformat <i>Domänenname\Benutzer</i> verwendet, geben Sie im Feld Standarddomäne die Windows NT-Standarddomäne ein, mit der BlackBerry Work eine Verbindung herstellt, wenn sich Benutzer anmelden.</li> <li>c. Geben Sie im Feld Aktiver Sync-Server den Exchange ActiveSync-Standardserver an, mit dem BlackBerry Work eine Verbindung herstellt, wenn sich Benutzer bei BlackBerry Work anmelden (z. B. cas.mydomain.com).</li> </ul> |
|                                                                                       | d. Geben Sie im Feld Automatische Erkennungs-URL die URL f ür die<br>automatische Erkennung an, falls diese bekannt ist. Damit wird der Prozess<br>f ür die Einrichtung der automatischen Erkennung beschleunigt (z. B. https://<br>autodiscover.mydomain.com).                                                                                                    |
|                                                                                       | <ul> <li>e. Geben Sie im Feld Verbindungs-Timeout der automatischen Erkennung<br/>in Sekunden (nur iOS) das Timeout für die automatische Erkennung der<br/>Verbindung in Sekunden an.</li> <li>f. Geben Sie im Feld Profilname für die Benutzeranmeldeinformationen den</li> </ul>                                                                                                    |
|                                                                                       | Namen des Profils für die Benutzeranmeldeinformationen ein.                                                                                                    |

5. Klicken Sie auf Speichern.

#### Erstellen eines Profils mit Benutzeranmeldeinformationen zum Verwenden App-basierter Zertifikate auf iOS-Geräten

- 1. Klicken Sie in der Menüleiste auf Richtlinien und Profile.
- 2. Klicken Sie auf Zertifikate > Benutzeranmeldeinformationen.
- 3. Klicken Sie auf +.
- **4.** Geben Sie einen Namen und eine Beschreibung für das Profil ein. Jedes Profil für ein Zertifizierungsstellenzertifikat muss über einen eindeutigen Namen verfügen.
- 5. Wählen Sie in der Dropdown-Liste **Zertifizierungsstellenverbindung** den Namen der App aus, die Sie beim Herstellen der Verbindung zwischen BlackBerry UEM und Ihrer PKI-Lösung angegeben haben. Wenn Sie Purebred verwenden, wählen Sie den BlackBerry UEM Client aus.
- **6.** Um anzugeben, welches Zertifikat die BlackBerry Dynamics-App verwenden soll, führen Sie die folgenden Aktionen durch:
  - a) Wählen Sie im Abschnitt Schlüsselnutzung die Vorgänge aus, die das Zertifikat unterstützt.

BlackBerry Dynamics-Apps verwenden nur Zertifikate, bei denen mindestens der angegebene Schlüsselnutzungswert festgelegt ist. Ein Verschlüsselungszertifikat kann beispielsweise den Schlüsselnutzungswert **Schlüsselverschlüsselung** aufweisen. Ein Authentifizierungszertifikat kann den Schlüsselnutzungswert **Digitale Signatur** aufweisen. Ein Signaturzertifikat kann den Schlüsselnutzungswert **Digitale Signatur** und **Zugelassen** aufweisen.

b) Wählen Sie im Abschnitt **Erweiterte Schlüsselnutzung** die Funktionen aus, für die das Zertifikat ausgestellt wurde.

BlackBerry Dynamics-Apps verwenden nur dann Zertifikate, wenn alle ausgewählten erweiterten Schlüsselnutzungswerte im Zertifikat vorhanden sind. Zertifikate können über zusätzliche erweiterte Schlüsselnutzungswerte verfügen.

c) Wenn das Zertifikat für andere Zwecke als E-Mail, Client-Authentifizierung oder Smartcard-Anmeldung ausgestellt wurde, wählen Sie **Zusätzliche Verwendung der Objekt-ID** aus, klicken Sie auf +, und geben Sie die OID für die Schlüsselnutzung an. Wenn das Zertifikat beispielsweise für die Serverauthentifizierung verwendet wird, kann es die OID 1.3.6.1.5.5.7.3.1 aufweisen.

d) Klicken Sie neben **Aussteller** auf +, und geben Sie den Ausstellernamen ein.

BlackBerry Dynamics-Apps verwenden nur dann ein Zertifikat, wenn der angegebene Aussteller mit der OpenSSL-Kurzform-OID im Zertifikat übereinstimmt. Sie können diesen Wert aus dem Zertifikat des Ausstellers kopieren. Fügen Sie vor oder nach dem Gleichheitszeichen (=) keine Leerstellen ein. Beispiel:

```
CN=Acme_cert SMIME,OU=Acme_Legal,O=Acme,C=Can
CN=Acme_cert SMIME,OU=Acme_Legal,O=Acme
CN=Acme_cert TLS
```

- 7. Wenn das Gerät abgelaufene Zertifikate löschen soll, wählen Sie Abgelaufene Zertifikate löschen. Abgelaufene Verschlüsselungszertifikate für S/MIME sollten auf dem Gerät aufbewahrt werden, um Benutzern das Lesen von Nachrichten zu ermöglichen, die vor Ablauf des Zertifikats verschlüsselt wurden.
- 8. Wenn das Gerät doppelte Zertifikate löschen soll, wählen Sie **Doppeltes Zertifikat entfernen**. Das Gerät löscht das Zertifikat mit dem frühesten Startdatum.
- 9. Klicken Sie auf Hinzufügen.

#### Wenn Sie fertig sind:

- · Zulassen, dass die BlackBerry Dynamics-App Zertifikate verwendet.
- Weisen Sie die Profile Benutzerkonten und Benutzergruppen zu.

## Senden von Clientzertifikaten an Geräte und Apps mithilfe von SCEP

Sie können SCEP-Profile verwenden, um anzugeben, wie Geräte und BlackBerry Dynamics-Apps Clientzertifikate über einen SCEP-Dienst aus der Zertifizierungsstelle Ihres Unternehmens abrufen. SCEP ist ein IETF-Protokoll, das das Anmelden von Client-Zertifikaten auf vielen Geräten oder in vielen Anwendungen vereinfacht, indem zur Ausstellung der einzelnen Zertifikate weder ein Eingriff vonseiten des Administrators noch eine Genehmigung erforderlich ist. Geräte und BlackBerry Dynamics-Apps können SCEP verwenden, um Client-Zertifikate von einer SCEP-kompatiblen Zertifizierungsstelle, die Ihr Unternehmen verwendet, anzufordern und abzurufen.

Die von Ihnen verwendete Zertifizierungsstelle muss Challenge-Kennwörter unterstützen. Die Zertifizierungsstelle verifiziert mithilfe von Challenge-Kennwörtern, dass das Gerät oder die App zum Senden einer Zertifikatsanforderung autorisiert ist.

Für die Verwendung von SCEP in einer BlackBerry UEM Cloud-Umgebung ist die Installation der neuesten Version von BlackBerry Connectivity Node erforderlich, damit BlackBerry UEM Cloud auf Ihr Firmenverzeichnis zugreifen kann.

Wenn Ihr Unternehmen eine Entrust- oder OpenTrust-Zertifizierungsstelle verwendet, werden SCEP-Profile für Windows 10-Geräte nicht unterstützt.

#### **Erstellen eines SCEP-Profils**

Die erforderlichen Profileinstellungen hängen von der SCEP-Servicekonfiguration in der Umgebung Ihres Unternehmens ab und variieren je nachdem, ob das Zertifikat von einer BlackBerry Dynamics-App oder von einem bestimmten Gerätetyp verwendet wird.

Sie können eine Variable in einem beliebigen Textfeld verwenden, um einen Wert zu referenzieren, statt den tatsächlichen Wert anzugeben.

**Hinweis:** Wenn Sie ein SCEP-Profil zur Verteilung von OpenTrust-Clientzertifikaten auf Geräten verwenden, müssen Sie einen Hotfix auf die OpenTrust-Software anwenden. Um weitere Informationen zu erhalten, wenden Sie sich bitte an Ihren OpenTrust-Kundendienstmitarbeiter, und verweisen Sie auf Support-Fall SUPPORT-798.

1. Klicken Sie in der Menüleiste auf Richtlinien und Profile.

- 2. Klicken Sie auf Zertifikate > SCEP.
- 3. Klicken Sie auf +.
- **4.** Geben Sie einen Namen und eine Beschreibung für das Profil ein. Jedes Profil für ein Zertifizierungsstellenzertifikat muss über einen eindeutigen Namen verfügen.
- 5. Führen Sie in der Dropdown-Liste Zertifizierungsstellenverbindung eine der folgenden Aktionen aus:
  - Um eine von Ihnen konfigurierte Entrust-Verbindung zu verwenden, klicken Sie auf die entsprechende Verbindung. Klicken Sie in der Dropdown-Liste **Profil** auf ein Profil. Geben Sie die Werte f
    ür das Profil an.
  - Um eine von Ihnen konfigurierte OpenTrust-Verbindung zu verwenden, klicken Sie auf die entsprechende Verbindung. Klicken Sie in der Dropdown-Liste **Profil** auf ein Profil. Geben Sie die Werte für das Profil an.
    - Die folgenden Einstellungen im SCEP-Profil gelten nicht für die OpenTrust-Clientzertifikate: Schlüsselnutzung, Erweiterte Schlüsselnutzung, Antragsteller und SAN.
  - Um eine andere Zertifizierungsstelle zu verwenden, klicken Sie auf Generisch. Wählen Sie in der Dropdown-Liste SCEP-Abfragetyp entweder Statisch oder Dynamisch aus, und geben Sie die erforderlichen Einstellungen für den Abfragetyp an.

Hinweis: Für Windows-Geräte werden nur "statische" Kennwörter unterstützt.

- 6. Geben Sie im Feld **URL** die URL für den SCEP-Dienst ein. Die URL sollte das Protokoll, den FQDN, die Portnummer und den SCEP-Pfad enthalten.
- 7. Geben Sie im Feld Instanzname den Instanznamen der Zertifizierungsstelle ein.
- 8. Deaktivieren Sie optional das Kontrollkästchen für alle Gerätetypen, für die Sie das Profil nicht konfigurieren möchten.
- 9. Führen Sie folgende Aktionen aus:
  - a) Klicken Sie auf die Registerkarte eines Gerätetyps.
  - b) Konfigurieren Sie die entsprechenden Werte für jede Profileinstellung so, dass sie der SCEP-Dienstkonfiguration in der Umgebung Ihres Unternehmens entsprechen.
- **10.**Wiederholen Sie Schritt 8 für jeden Gerätetyp in Ihrer Organisation.

11.Klicken Sie auf Hinzufügen.

**Wenn Sie fertig sind:** Wenn Geräte das Clientzertifikat zur Authentifizierung bei einem geschäftlichen Wi-Fi-Netzwerk, geschäftlichen VPN oder einem geschäftlichen Mailserver verwenden, verknüpfen Sie das SCEP-Profil mit einem Wi-Fi-, VPN- oder E-Mail-Profil.

#### SCEP-Profileinstellungen

SCEP-Profile werden auf den folgenden Gerätetypen unterstützt:

- i0S
- macOS
- Android
- Windows 10

#### Allgemein: SCEP-Profileinstellungen

| Allgemein: SCEP-<br>Profileinstellung                          | Beschreibung                                                                                                    |
|----------------------------------------------------------------|----------------------------------------------------------------------------------------------------|
| Zertifizierungsstellenverbin                                   | dDiegse Einstellung gibt an, ob es sich bei der Zertifizierungsstelle um eine<br>Entrust-, OpenTrust- oder eine andere Zertifizierungsstelle handelt. Wenn Sie<br>eine oder mehrere Verbindungen in der Entrust- oder OpenTrust-Software<br>Ihrer Organisation konfiguriert haben, können Sie eine der Verbindungen in der<br>Dropdown-Liste auswählen. Wählen Sie "Generisch" aus, wenn Sie eine beliebige<br>andere Zertifizierungsstelle verwenden. |
|                                                                | Wenn Sie eine Entrust oder OpenTrust-Verbindung auswählen, müssen Sie<br>anschließend das passende PKI-Profil auswählen und die erforderlichen Werte<br>angeben. Die verfügbaren Profile variieren je nach Konfiguration der PKI-Software<br>durch den Entrust- oder OpenTrust-Administrator.                                                                                                    |
|                                                                | Der Standardwert ist "Generisch".                                                                                                    |
| URL                                                            | Diese Einstellung legt die URL für den SCEP-Dienst fest. Die URL sollte das<br>Protokoll, den FQDN, die Portnummer und den SCEP-Pfad (CGI-Pfad, der in der<br>SCEP-Spezifikation definiert wurde) enthalten. Sie müssen einen Wert für diese<br>Einstellung festlegen, um ein Gerät erfolgreich zu aktivieren.                                                                                                    |
|                                                                | SCEP HTTPS-URLs werden von iOS-Geräten unterstützt.                                                                                                    |
| Instanzenname                                                  | Diese Einstellung legt den Namen der Zertifizierungsstelleninstanz fest.                                                                                                    |
|                                                                | Der Wert kann jede beliebige Zeichenkette sein, die der SCEP-Dienst versteht.<br>So könnte der Wert beispielsweise ein Domänenname wie etwa "Beispiel.org"<br>sein. Wenn eine Zertifizierungsstelle mehrere Zertifizierungsstellenzertifikate<br>aufweist, kann anhand dieses Feldes festgelegt werden, welches dieser Zertifikate<br>verwendet wird.                                                                                                  |
| Die Vertrauenskette der<br>SCEP-Serververbindung<br>überprüfen | Diese Einstellung gibt an, ob BlackBerry UEM im BlackBerry UEM-Zertifikatspeicher<br>nach der Stammzertifizierungsstelle des SCEP-Servers sucht, um für BlackBerry<br>UEM die Vertrauenswürdigkeit des SCEP-Servers beim Testen von Verbindungen,<br>beim Abrufen von Challenge-Kennwörtern und als Proxy für SCEP-Anforderungen<br>von Geräten zu überprüfen.                                                                                         |
| SCEP-Abfragetyp                                                | Diese Einstellung legt fest, ob das SCEP-Abfragekennwort dynamisch generiert<br>oder als statisches Kennwort bereitgestellt wird. Wenn diese Einstellung auf<br>"Statisch" gesetzt ist, verwenden alle Geräte das gleiche Abfragekennwort.<br>Wenn diese Einstellung auf "Dynamisch" gesetzt ist, verwendet jedes Gerät ein<br>eindeutiges Kennwort.                                                                                                   |
|                                                                | Mögliche Werte:                                                                                                    |
|                                                                | <ul><li>Statisch</li><li>Dynamisch</li></ul>                                                                                                    |
|                                                                | Der Standardwert ist "Dynamisch".                                                                                                    |
|                                                                | Für Windows-Geräte werden nur "statische" Kennwörter unterstützt.                                                                                                    |

| Allgemein: SCEP-<br>Profileinstellung     | Beschreibung                                                                                                    |
|-------------------------------------------|----------------------------------------------------------------------------------------------------|
| URL der Challenge-<br>Kennwortgenerierung | Diese Einstellung legt die URL fest, die Geräte verwenden, um ein dynamisch<br>generiertes Abfragekennwort vom SCEP-Dienst abzurufen. Die URL sollte das<br>Protokoll, den FQDN, die Portnummer und den SCEP-Pfad (CGI-Pfad, der in der<br>SCEP-Spezifikation definiert wurde) enthalten. |
|                                           | Diese Einstellung ist nur dann gültig, wenn die Einstellung "SCEP-Abfragetyp" auf<br>"Dynamisch" gesetzt ist.                                                                                                    |
| Authentifizierungstyp                     | Diese Einstellung legt den Authentifizierungstyp fest, den Geräte verwenden,<br>um eine Verbindung zum SCEP-Dienst aufzubauen und ein Abfragekennwort<br>abzurufen.                                                                                                    |
|                                           | Diese Einstellung ist nur dann gültig, wenn die Einstellung "SCEP-Abfragetyp" auf<br>"Dynamisch" gesetzt ist.                                                                                                    |
|                                           | Mögliche Werte:                                                                                                    |
|                                           | <ul><li>Einfach</li><li>NTLM</li></ul>                                                                                                    |
|                                           | Der Standardwert ist "Einfach".                                                                                                    |
| Domäne                                    | Diese Einstellung legt die Domäne fest, die für die NTLM-Authentifizierung<br>verwendet wird, wenn Geräte eine Verbindung zum SCEP-Dienst aufbauen, um ein<br>Abfragekennwort abzurufen.                                                                                                  |
|                                           | Diese Einstellung ist nur dann gültig, wenn die Einstellung "Authentifizierungstyp"<br>auf "NTLM" gesetzt ist.                                                                                                    |
| Benutzername                              | Diese Einstellung legt den Benutzernamen fest, der zum Abrufen eines<br>Abfragekennworts vom SCEP-Dienst erforderlich ist.                                                                                                    |
|                                           | Diese Einstellung ist nur dann gültig, wenn die Einstellung "SCEP-Abfragetyp" auf<br>"Dynamisch" gesetzt ist.                                                                                                    |
| Kennwort                                  | Diese Einstellung legt das Kennwort fest, das erforderlich ist, um das<br>Abfragekennwort vom SCEP-Dienst abzurufen.                                                                                                    |
|                                           | Diese Einstellung ist nur dann gültig, wenn die Einstellung "SCEP-Abfragetyp" auf<br>"Dynamisch" gesetzt ist.                                                                                                    |
| Challenge-Kennwort                        | Diese Einstellung legt das Abfragekennwort fest, das ein Gerät für die<br>Zertifikatsanmeldung verwendet.                                                                                                    |
|                                           | Diese Einstellung ist nur dann gültig, wenn die Einstellung "SCEP-Abfragetyp" auf<br>"Statisch" gesetzt ist.                                                                                                    |

#### iOS: SCEP-Profileinstellungen

| iOS: SCEP-<br>Profileinstellung                                     | Beschreibung                                                                                                    |
|---------------------------------------------------------------------|----------------------------------------------------------------------------------------------------|
| BlackBerry UEM<br>als Proxy für SCEP-<br>Anforderungen<br>verwenden | Diese Einstellung legt fest, ob alle SCEP-Anforderungen von Geräten per<br>BlackBerry UEM gesendet werden. Wenn sich die Zertifizierungsstelle hinter<br>Ihrer Firewall befindet, können Sie mithilfe dieser Einstellung Clientzertifikate auf<br>Geräten anmelden, ohne die Zertifizierungsstelle außerhalb der Firewall sichtbar<br>zu machen.                                                 |
| BlackBerry Connectivity<br>Node für CA-<br>Konnektivität verwenden  | Diese Einstellung gibt an, ob SCEP-Anforderungen per BlackBerry Connectivity<br>Node weitergeleitet werden sollen. Diese Einstellung wird nur in BlackBerry UEM<br>Cloud angezeigt.                                                                                                    |
| Empfänger                                                           | Diese Einstellung legt den Betreff für das Zertifikat fest, falls dieser für die<br>SCEP-Konfiguration Ihrer Organisation erforderlich ist. Geben Sie den Betreff in<br>folgendem Format ein: "/CN=< <i>Allgemeiner_Name</i> >,0=< <i>Domänenname</i> >". Wenn das<br>Profil für mehrere Benutzer eingerichtet wird, empfiehlt sich das Verwenden einer<br>Variable wie %UserDistinguishedName%. |
| Wiederholungen                                                      | Diese Einstellung legt fest, wie oft der Verbindungsaufbau zum SCEP-Dienst<br>wiederholt wird, wenn der erste Verbindungsversuch fehlgeschlagen ist.<br>Mögliche Werte sind 1 bis 999.<br>Der Standardwert ist "3".                                                                                                    |
| Wiederholungsverzögerung                                            | Diese Einstellung legt fest, wie viele Sekunden bis zum nächsten Versuch, eine<br>Verbindung zum SCEP-Dienst aufzubauen, verstreichen sollen.<br>Mögliche Werte sind 1 bis 999.<br>Der Standardwert ist 10 Sekunden.                                                                                                    |
| Schlüsselgröße                                                      | Diese Einstellung legt die Schlüsselgröße für das Zertifikat fest.<br>Mögliche Werte:<br>• 1024<br>• 2048<br>• 4096<br>Der Standardwert ist 1024.                                                                                                    |
| Fingerabdruck                                                       | Diese Einstellung legt den Fingerabdruck für das Anmelden eines SCEP-Zertifikats<br>fest. Wenn Ihre Zertifizierungsstelle mit HTTP anstelle von HTTPS arbeitet,<br>verwenden Geräte den Fingerabdruck, um die Identität der Zertifizierungsstelle<br>beim Anmeldevorgang zu bestätigen. Der Fingerabdruck darf keine Leerräume<br>aufweisen.                                                     |

| iOS: SCEP-<br>Profileinstellung | Beschreibung                                                                                                    |
|---------------------------------|----------------------------------------------------------------------------------------------------|
| SAN-Typ                         | Diese Einstellung legt ggf. den Alternativnamen des Zertifikatempfängers für das<br>Zertifikat fest.                                                                                                    |
|                                 | Mögliche Werte:                                                                                                    |
|                                 | <ul> <li>Keine</li> <li>RFC 822-Name</li> <li>DNS-Name</li> <li>Uniform Resource Identifier (Einheitlicher Ressourcenbezeichner)</li> </ul>                                                                                                    |
|                                 | Der Standardwert ist "Keine".                                                                                                    |
| SAN-Wert                        | Diese Einstellung legt die alternative Darstellung des Zertifikatempfängers<br>fest. Der Wert muss eine E-Mail-Adresse, der DNS-Name des Servers der<br>Zertifizierungsstelle oder die vollqualifizierte URL des Servers sein.                                                                                                    |
|                                 | Die Einstellung "SAN-Typ" bestimmt den Typ des geeigneten Werts, der angegeben<br>werden muss. Wenn "RFC 822-Name" festgelegt ist, muss der Wert eine gültige<br>E-Mail-Adresse sein. Wenn "URI" festgelegt ist, muss der Wert eine gültige URL<br>sein, die das Protokoll und den FQDN oder die IP-Adresse enthält. Wenn "NT-<br>Prinzipalname" festgelegt ist, muss der Wert ein gültiger Prinzipalname sein. Wenn<br>"DNS-Name" festgelegt ist, muss der Wert ein gültiger FQDN sein. |
| NT-Prinzipalname                | Diese Einstellung legt den NT-Prinzipalnamen für die Zertifikatsgenerierung fest.                                                                                                    |
|                                 | Diese Einstellung ist nur dann gültig, wenn die Einstellung "SAN-Typ" auf etwas anderes als "Keine" gesetzt ist.                                                                                                    |
| Profilgültigkeit                | Geben Sie die Anzahl der Tage an, nach denen ein Gerät nach dem Ausstellen<br>eines Zertifikats ein neues Zertifikat von der Zertifizierungsstelle anfordert.<br>Der Wert sollte kleiner sein als der Gültigkeitszeitraum des Zertifikats, der durch<br>die CA definiert wird. Der Höchstwert beträgt 1825 Tage.                                                                                                    |

#### macOS: SCEP-Profileinstellungen

Bei macOS gelten Profile für Benutzerkonten oder Geräte. Sie können SCEP-Profile konfigurieren, die entweder für Benutzerkonten oder für Geräte gelten.

| macOS: SCEP-<br>Profileinstellung                                   | Beschreibung                                                                                                    |
|---------------------------------------------------------------------|----------------------------------------------------------------------------------------------------|
| BlackBerry UEM<br>als Proxy für SCEP-<br>Anforderungen<br>verwenden | Diese Einstellung legt fest, ob alle SCEP-Anforderungen von Geräten per<br>BlackBerry UEM gesendet werden. Wenn sich die Zertifizierungsstelle hinter<br>Ihrer Firewall befindet, können Sie mithilfe dieser Einstellung Clientzertifikate auf<br>Geräten anmelden, ohne die Zertifizierungsstelle außerhalb der Firewall sichtbar<br>zu machen. |
| BlackBerry Connectivity<br>Node für CA-<br>Konnektivität verwenden  | Diese Einstellung gibt an, ob SCEP-Anforderungen per BlackBerry Connectivity<br>Node weitergeleitet werden sollen. Diese Einstellung wird nur in BlackBerry UEM<br>Cloud angezeigt.                                                                                                    |

| macOS: SCEP-<br>Profileinstellung | Beschreibung                                                                                                    |
|-----------------------------------|----------------------------------------------------------------------------------------------------|
| Profil anwenden auf               | Diese Einstellung gibt an, ob das SCEP-Profil für das Benutzerkonto oder das Gerät<br>gilt.<br>Mögliche Werte:<br>• Benutzer<br>• Gerät                                                                                                    |
| Empfänger                         | Diese Einstellung legt den Betreff für das Zertifikat fest, falls dieser für die<br>SCEP-Konfiguration Ihrer Organisation erforderlich ist. Geben Sie den Betreff in<br>folgendem Format ein: "/CN=< <i>Allgemeiner_Name</i> >,O=< <i>Domänenname</i> >". Wenn das<br>Profil für mehrere Benutzer eingerichtet wird, empfiehlt sich das Verwenden einer<br>Variable wie %UserDistinguishedName%. |
| Wiederholungen                    | Diese Einstellung legt fest, wie oft der Verbindungsaufbau zum SCEP-Dienst<br>wiederholt wird, wenn der erste Verbindungsversuch fehlgeschlagen ist.<br>Mögliche Werte sind 1 bis 999.<br>Der Standardwert ist "3".                                                                                                    |
| Wiederholungsverzögerung          | Diese Einstellung legt fest, wie viele Sekunden bis zum nächsten Versuch, eine<br>Verbindung zum SCEP-Dienst aufzubauen, verstreichen sollen.<br>Mögliche Werte sind 1 bis 999.<br>Der Standardwert ist 10 Sekunden.                                                                                                    |
| Schlüsselgröße                    | <ul> <li>Diese Einstellung legt die Schlüsselgröße für das Zertifikat fest.</li> <li>Mögliche Werte: <ul> <li>1024</li> <li>2048</li> </ul> </li> <li>Der Standardwert ist "1024".</li> </ul>                                                                                                    |
| Fingerabdruck                     | Diese Einstellung legt den Fingerabdruck für das Anmelden eines SCEP-Zertifikats<br>fest. Wenn Ihre Zertifizierungsstelle mit HTTP anstelle von HTTPS arbeitet,<br>verwenden Geräte den Fingerabdruck, um die Identität der Zertifizierungsstelle<br>beim Anmeldevorgang zu bestätigen. Der Fingerabdruck darf keine Leerräume<br>aufweisen.                                                     |
| SAN-Typ                           | <ul> <li>Diese Einstellung legt ggf. den Alternativnamen des Zertifikatempfängers für das Zertifikat fest.</li> <li>Mögliche Werte: <ul> <li>Keine</li> <li>RFC 822-Name</li> <li>DNS-Name</li> <li>Uniform Resource Identifier (Einheitlicher Ressourcenbezeichner)</li> </ul> </li> <li>Der Standardwert ist "Keine".</li> </ul>                                                               |

| macOS: SCEP-<br>Profileinstellung | Beschreibung                                                                                                    |
|-----------------------------------|----------------------------------------------------------------------------------------------------|
| SAN-Wert                          | Diese Einstellung legt die alternative Darstellung des Zertifikatempfängers<br>fest. Der Wert muss eine E-Mail-Adresse, der DNS-Name des Servers der<br>Zertifizierungsstelle oder die vollqualifizierte URL des Servers sein.                                                                                                    |
|                                   | Die Einstellung "SAN-Typ" bestimmt den Typ des geeigneten Werts, der angegeben<br>werden muss. Wenn "RFC 822-Name" festgelegt ist, muss der Wert eine gültige<br>E-Mail-Adresse sein. Wenn "URI" festgelegt ist, muss der Wert eine gültige URL<br>sein, die das Protokoll und den FQDN oder die IP-Adresse enthält. Wenn "NT-<br>Prinzipalname" festgelegt ist, muss der Wert ein gültiger Prinzipalname sein. Wenn<br>"DNS-Name" festgelegt ist, muss der Wert ein gültiger FQDN sein. |
| NT-Prinzipalname                  | Diese Einstellung legt den NT-Prinzipalnamen für die Zertifikatsgenerierung fest.<br>Diese Einstellung ist nur dann gültig, wenn die Einstellung "SAN-Typ" auf etwas<br>anderes als "Keine" gesetzt ist.                                                                                                    |

#### Android: SCEP-Profileinstellungen

Ein Beispiel eines SCEP-Profils für Android-Geräte finden Sie in Artikel 38248 unter support.blackberry.com/ community.

| Android: SCEP-<br>Profileinstellung                                 | Beschreibung                                                                                                    |
|---------------------------------------------------------------------|----------------------------------------------------------------------------------------------------|
| BlackBerry UEM<br>als Proxy für SCEP-<br>Anforderungen<br>verwenden | Diese Einstellung legt fest, ob alle SCEP-Anforderungen von Geräten per<br>BlackBerry UEM gesendet werden. Wenn sich die Zertifizierungsstelle hinter<br>Ihrer Firewall befindet, können Sie mithilfe dieser Einstellung Clientzertifikate auf<br>Geräten anmelden, ohne die Zertifizierungsstelle außerhalb der Firewall sichtbar<br>zu machen. |
| Ausblenden des<br>Zertifikats auf Android<br>Enterprise-Geräten     | Diese Einstellung legt fest, ob das Zertifikat für Benutzer ab Android Version 9.0<br>auf Android Enterprise-Geräten sichtbar ist. Wenn das Zertifikat ausgeblendet ist,<br>können Benutzer das Zertifikat nicht für zusätzliche Zwecke auswählen.                                                                                               |
| BlackBerry Connectivity<br>Node für CA-<br>Konnektivität verwenden  | Diese Einstellung gibt an, ob SCEP-Anforderungen per BlackBerry Connectivity<br>Node weitergeleitet werden sollen. Diese Einstellung wird nur in BlackBerry UEM<br>Cloud angezeigt.                                                                                                    |
| Verschlüsselungsalgorithm                                           | <ul> <li>Diese Einstellung legt den Verschlüsselungsalgorithmus fest, den Android-Geräte für die Zertifikatsanmeldungsanforderung verwenden.</li> <li>Mögliche Werte: <ul> <li>Keine</li> <li>Triple DES</li> <li>AES (128-Bit)</li> <li>AES (196-Bit)</li> <li>AES (256-Bit)</li> </ul> </li> <li>Der Standardwert ist "Triple DES".</li> </ul> |

| Android: SCEP-<br>Profileinstellung | Beschreibung                                                                                                    |
|-------------------------------------|----------------------------------------------------------------------------------------------------|
| Hashfunktion                        | Diese Einstellung legt die Hashfunktion fest, die Android-Geräte für die<br>Zertifikatsanmeldungsanforderung verwenden.                                                                                                    |
|                                     | Mögliche Werte:                                                                                                    |
|                                     | <ul> <li>Keine</li> <li>SHA-1</li> <li>SHA-224</li> <li>SHA-256</li> <li>SHA-384</li> <li>SHA-512</li> <li>Der Standardwert ist "SHA-1".</li> </ul>                                                                                                    |
| Fingerabdruck des                   | Diese Einstellung legt den hevedezimel-codierten Hash des Stammzertifikats für                                                                                                    |
| Zertifikats                         | die Zertifizierungsstelle fest. Sie können folgende Algorithmen verwenden, um den<br>Fingerabdruck festzulegen: SHA-1, SHA-224, SHA-256, SHA-384 und SHA-512. Sie<br>müssen einen Wert für diese Einstellung festlegen, um Android Enterprise- oder<br>Samsung Knox-Geräte zu aktivieren.                                                                                                    |
| Automatische<br>Erneuerung          | Diese Einstellung legt fest, wie viele Tage vor Ablauf eines Zertifikats diese automatische Zertifikatserneuerung erfolgen soll.                                                                                                    |
|                                     | Mögliche Werte sind 1 bis 365.                                                                                                    |
|                                     | Der Standardwert ist "30".                                                                                                    |
| Android Enterprise/Samsu            | ng KNOX                                                                                                    |
| Empfänger                           | Diese Einstellung legt den Betreff für das Zertifikat fest, falls dieser für die<br>SCEP-Konfiguration Ihrer Organisation erforderlich ist. Geben Sie den Betreff in<br>folgendem Format ein: "/CN=< <i>common_name</i> >/0=< <i>domain_name</i> >". Wenn das<br>Profil für mehrere Benutzer eingerichtet wird, empfiehlt sich das Verwenden einer<br>Variable wie "%UserDistinguishedName%". |
| SAN-Typ                             | <ul> <li>Diese Einstellung legt ggf. den Alternativnamen des Zertifikatempfängers für das Zertifikat fest.</li> <li>Mögliche Werte: <ul> <li>RFC 822-Name</li> <li>Uniform Resource Identifier</li> <li>NT-Prinzipalname</li> <li>DNS-Name</li> </ul> </li> </ul>                                                                                                    |
|                                     | Der Standardwert ist "RFC 822-Name".                                                                                                    |

| Android: SCEP-<br>Profileinstellung | Beschreibung                                                                                                    |
|-------------------------------------|----------------------------------------------------------------------------------------------------|
| SAN-Wert                            | Diese Einstellung legt die alternative Darstellung des Antragstellers fest. Der Wert<br>muss eine E-Mail-Adresse, der DNS-Name des Servers der Zertifizierungsstelle, die<br>vollqualifizierte URL des Servers oder ein Prinzipalname sein.                                                                                                    |
|                                     | Die Einstellung "SAN-Typ" bestimmt den Typ des geeigneten Werts, der angegeben<br>werden muss. Wenn "RFC 822-Name" festgelegt ist, muss der Wert eine gültige<br>E-Mail-Adresse sein. Wenn "URI" festgelegt ist, muss der Wert eine gültige URL<br>sein, die das Protokoll und den FQDN oder die IP-Adresse enthält. Wenn "NT-<br>Prinzipalname" festgelegt ist, muss der Wert ein gültiger Prinzipalname sein. Wenn<br>"DNS-Name" festgelegt ist, muss der Wert ein gültiger FQDN sein.                         |
| Schlüsselalgorithmus                | <ul> <li>Diese Einstellung legt den Algorithmus fest, mit dem Android Enterprise- und<br/>Samsung Knox-Geräte das Client-Schlüsselpaar generieren. Sie müssen einen<br/>Algorithmus auswählen, der von Ihrer Zertifizierungsstelle unterstützt wird.</li> <li>Mögliche Werte: <ul> <li>Keine</li> <li>RSA</li> <li>ECC</li> </ul> </li> <li>Der Standardwert ist "RSA".</li> </ul>                                                                                                    |
| RSA-Stärke                          | <ul> <li>Diese Einstellung legt die RSA-Stärke fest, die Android Enterprise- und Samsung<br/>Knox-Geräte verwenden, um das Client-Schlüsselpaar zu generieren. Sie müssen<br/>eine Schlüsselstärke eingeben, die von Ihrer Zertifizierungsstelle unterstützt wird.</li> <li>Diese Einstellung ist nur dann gültig, wenn die Einstellung "Schlüsselalgorithmus"<br/>auf "RSA" gesetzt ist.</li> <li>Mögliche Werte: <ul> <li>1024</li> <li>2048</li> <li>4096</li> <li>8192</li> <li>16384</li> </ul> </li> </ul> |
|                                     | Der Standardwert ist "1024".                                                                                                    |

| Android: SCEP-<br>Profileinstellung | Beschreibung                                                                                                    |
|-------------------------------------|----------------------------------------------------------------------------------------------------|
| Schlüsselnutzung                    | <ul> <li>Diese Einstellung gibt die kryptografischen Vorgänge an, die mithilfe des im<br/>Zertifikat enthaltenen öffentlichen Schlüssels ausgeführt werden können.</li> <li>Mögliche Auswahlen: <ul> <li>Digitale Signatur</li> <li>Nichtabstreitbarkeit</li> <li>Schlüsselverschlüsselung</li> <li>Datenverschlüsselung</li> <li>Schlüsselvereinbarung</li> <li>Schlüsselzertifikat-Signierung</li> <li>CRL-Signierung</li> <li>Nur verschlüsseln</li> <li>Nur entschlüsseln</li> </ul> </li> </ul> |
|                                     | Die Standardauswahlen lauten "Digital Signatur", "Schlüsselverschlüsselung" und "Schlüsselvereinbarung".                                                                                                    |
| Erweiterte<br>Schlüsselnutzung      | <ul> <li>Diese Einstellung gibt den Zweck des im Zertifikat enthaltenen Schlüssels an.</li> <li>Mögliche Auswahlen: <ul> <li>Server-Authentifizierung</li> <li>Client-Authentifizierung</li> <li>Codesignierung</li> <li>E-Mail-Schutz</li> <li>Zeitstempel</li> <li>OCSP-Signierung</li> <li>Secure Shell Client</li> <li>Secure Shell Server</li> </ul> </li> <li>Die Standardauswahl lautet "Client-Authentifizierung".</li> </ul>                                                                |

#### Windows 10: SCEP-Profileinstellungen

| Windows 10: SCEP-<br>Profileinstellung | Beschreibung                                                                                                    |
|----------------------------------------|----------------------------------------------------------------------------------------------------|
| Speicher für<br>Benutzerzertifikate    | Diese Einstellung legt fest, ob das Zertifikat am Speicherort für Benutzerzertifikate<br>auf dem Gerät gespeichert werden soll.                                                                                                    |
| Empfänger                              | Diese Einstellung legt den Betreff für das Zertifikat fest, falls dieser für die SCEP-Konfiguration Ihrer Organisation erforderlich ist. Geben Sie den Betreff in folgendem Format ein: "/CN= <common_name>/O=<domain_name>". Wenn das Profil für mehrere Benutzer eingerichtet wird, empfiehlt sich das Verwenden einer Variable wie "%UserDistinguishedName%".</domain_name></common_name> |

| Windows 10: SCEP-<br>Profileinstellung | Beschreibung                                                                                                    |
|----------------------------------------|----------------------------------------------------------------------------------------------------|
| SAN-Typ                                | Diese Einstellung legt ggf. den Alternativnamen des Zertifikatempfängers für das<br>Zertifikat fest.                                                                                                    |
|                                        | Mögliche Werte:                                                                                                    |
|                                        | <ul> <li>Keine</li> <li>RFC 822-Name</li> <li>DNS-Name</li> <li>Uniform Resource Identifier</li> </ul>                                                                                                    |
|                                        | Der Standardwert ist "Keine".                                                                                                    |
| SAN-Wert                               | Diese Einstellung legt die alternative Darstellung des Zertifikatempfängers<br>fest. Der Wert muss eine E-Mail-Adresse, der DNS-Name des Servers der<br>Zertifizierungsstelle oder die vollqualifizierte URL des Servers sein. |
|                                        | Welcher Wert für diese Einstellung geeignet ist, hängt von dem Wert ab, der für die<br>Einstellung "SAN-Typ" gewählt wurde.                                                                                                    |
| Wiederholungen                         | Diese Einstellung legt fest, wie oft der Verbindungsaufbau zum SCEP-Dienst<br>wiederholt wird, wenn der erste Verbindungsversuch fehlgeschlagen ist.<br>Mögliche Werte sind 1 bis 999.<br>Der Standardwert ist "3".            |
| Wiederholungsverzögerung               | Diese Einstellung legt fest, wie viele Sekunden bis zum nächsten Versuch, eine<br>Verbindung zum SCEP-Dienst aufzubauen, verstreichen sollen.<br>Mögliche Werte sind 1 bis 999.<br>Der Standardwert ist 10 Sekunden.           |
| Schlüsselgröße                         | Diese Einstellung legt die Schlüsselgröße für das Zertifikat fest.                                                                                                    |
| J                                      | Mögliche Werte:<br>• 1024<br>• 2048<br>• 4096<br>• 8192<br>• 16384<br>Der Standardwart ist 1024"                                                                                                    |
|                                        | Der Stanuaruwert ISL "TUZ4.                                                                                                    |

| Windows 10: SCEP-<br>Profileinstellung | Beschreibung                                                                                                    |
|----------------------------------------|----------------------------------------------------------------------------------------------------|
| Schlüsselnutzung                       | <ul> <li>Diese Einstellung gibt die kryptografischen Vorgänge an, die mithilfe des im<br/>Zertifikat enthaltenen öffentlichen Schlüssels ausgeführt werden können.</li> <li>Digitale Signatur <ul> <li>Nichtabstreitbarkeit</li> <li>Schlüsselverschlüsselung</li> <li>Datenverschlüsselung</li> <li>Schlüsselvereinbarung</li> <li>Schlüsselzertifikat-Signierung</li> <li>CRL-Signierung</li> <li>Nur verschlüsseln</li> </ul> </li> <li>Die Standardauswahl ist "Schlüsselzertifikat-Signierung" und "Nur verschlüsseln".</li> </ul> |
| Erweiterte<br>Schlüsselnutzung         | <ul> <li>Diese Einstellung gibt den Zweck des im Zertifikat enthaltenen Schlüssels an.</li> <li>Server-Authentifizierung</li> <li>Client-Authentifizierung</li> <li>Codesignierung</li> <li>E-Mail-Schutz</li> <li>Zeitstempel</li> <li>OCSP-Signierung</li> <li>Secure Shell Client</li> <li>Secure Shell Server</li> <li>Die Standardauswahl lautet "Client-Authentifizierung".</li> </ul>                                                                                                    |
| SCEP-Schlüsselspeicher                 | <ul> <li>Diese Einstellung gibt den Speicherort für den privaten Schlüssel an.</li> <li>Mögliche Werte: <ul> <li>TPM</li> <li>TPM, wenn unterstützt</li> <li>KSP</li> </ul> </li> <li>Der Standardwert ist "KSP".</li> </ul>                                                                                                    |
| Hashfunktion                           | Diese Einstellung legt die Hashfunktion fest, die ein Windows 10-Gerät für die<br>Zertifikatsanmeldungsanforderung verwendet.<br>Mögliche Werte:<br>• SHA-1<br>• SHA-224<br>• SHA-256<br>• SHA-384<br>• SHA-512<br>Der Standardwert ist "SHA-1".                                                                                                    |

| Windows 10: SCEP-<br>Profileinstellung | Beschreibung                                                                                                    |
|----------------------------------------|----------------------------------------------------------------------------------------------------|
| Fingerabdruck des<br>Zertifikats       | Diese Einstellung legt den hexadezimal-codierten Hash des Stammzertifikats für<br>die Zertifizierungsstelle fest. Sie können folgende Algorithmen verwenden, um den<br>Fingerabdruck festzulegen: SHA-1, SHA-224, SHA-256, SHA-384 und SHA-512. |
| Automatische<br>Erneuerung             | Diese Einstellung legt fest, wie viele Tage vor Ablauf eines Zertifikats diese<br>automatische Zertifikatserneuerung erfolgen soll.<br>Mögliche Werte sind 1 bis 365.<br>Der Standardwert ist "30".                                             |

#### BlackBerry Dynamics: SCEP-Profileinstellungen

Diese Einstellungen gelten für SCEP-Zertifikate, die mit BlackBerry Dynamics-Apps auf iOS- und Android-Geräten verwendet werden.

| BlackBerry Dynamics:<br>SCEP-Profileinstellung | Beschreibung                                                                                                    |
|------------------------------------------------|----------------------------------------------------------------------------------------------------|
| Empfänger                                      | Diese Einstellung legt den Betreff für das Zertifikat fest, falls dieser für die<br>SCEP-Konfiguration Ihrer Organisation erforderlich ist. Geben Sie den Betreff in<br>folgendem Format ein: "/CN= <common_name>,0=<domain_name>". Wenn das<br/>Profil für mehrere Benutzer eingerichtet wird, empfiehlt sich das Verwenden einer<br/>Variablen wie "%UserDistinguishedName%".</domain_name></common_name>                                                                                                    |
| SAN-Typ                                        | Diese Einstellung legt ggf. den Alternativnamen des Zertifikatempfängers für das<br>Zertifikat fest.<br>Mögliche Werte:<br>• RFC 822-Name<br>• Uniform Resource Identifier<br>• NT-Prinzipalname<br>• DNS-Name<br>Der Standardwert ist "RFC 822-Name".                                                                                                    |
| SAN-Wert                                       | Diese Einstellung legt die alternative Darstellung des Antragstellers fest. Der Wert<br>muss eine E-Mail-Adresse, der DNS-Name des Servers der Zertifizierungsstelle, die<br>vollqualifizierte URL des Servers oder ein Prinzipalname sein.<br>Die Einstellung "SAN-Typ" bestimmt den Typ des geeigneten Werts, der angegeben<br>werden muss. Wenn "RFC 822-Name" festgelegt ist, muss der Wert eine gültige<br>E-Mail-Adresse sein. Wenn "URI" festgelegt ist, muss der Wert eine gültige URL<br>sein, die das Protokoll und den FQDN oder die IP-Adresse enthält. Wenn "NT-<br>Prinzipalname" festgelegt ist, muss der Wert ein gültiger Prinzipalname sein. Wenn<br>DNS-Name" festgelegt ist, muss der Wert ein gültiger FODN sein |

| BlackBerry Dynamics:<br>SCEP-Profileinstellung | Beschreibung                                                                                                    |
|------------------------------------------------|----------------------------------------------------------------------------------------------------|
| Schlüsselalgorithmus                           | Diese Einstellung legt den Algorithmus fest, der zum Generieren des Client-<br>Schlüsselpaars verwendet wird. Sie müssen einen Algorithmus auswählen, der von<br>Ihrer Zertifizierungsstelle unterstützt wird.<br>Mögliche Werte:<br>• RSA                                                                                                    |
| RSA-Stärke                                     | <ul> <li>Diese Einstellung legt die RSA-Stärke fest, die zum Generieren des Client-Schlüsselpaars verwendet wird. Sie müssen eine Schlüsselstärke eingeben, die von Ihrer Zertifizierungsstelle unterstützt wird.</li> <li>Diese Einstellung ist nur dann gültig, wenn die Einstellung "Schlüsselalgorithmus" auf "RSA" gesetzt ist.</li> <li>Mögliche Werte: <ul> <li>2048</li> <li>4096</li> </ul> </li> <li>Der Standardwert ist "2048".</li> </ul> |
| Verschlüsselungsalgorithm                      | <ul> <li>Diese Einstellung legt den Verschlüsselungsalgorithmus fest, der für die Zertifikatsanmeldungsanforderung verwendet wird.</li> <li>Mögliche Werte: <ul> <li>Triple DES</li> <li>AES (128-Bit)</li> <li>AES (196-Bit)</li> <li>AES (256-Bit)</li> </ul> </li> <li>Der Standardwert ist "Triple DES".</li> </ul>                                                                                                    |
| Hashfunktion                                   | <ul> <li>Diese Einstellung legt die Hashfunktion fest, die für die<br/>Zertifikatsanmeldungsanforderung verwendet wird.</li> <li>Mögliche Werte: <ul> <li>SHA-256</li> <li>SHA-384</li> <li>SHA-512</li> </ul> </li> <li>Der Standardwert ist "SHA-256".</li> </ul>                                                                                                    |
| Fingerabdruck des<br>Zertifikats               | Diese Einstellung legt den hexadezimal-codierten Hash des Stammzertifikats<br>für die Zertifizierungsstelle fest. Sie können einen der folgenden Algorithmen<br>verwenden, um den Fingerabdruck festzulegen: SHA-1, SHA-224, SHA-256,<br>SHA-384 und SHA-512. MD5 wird nur unterstützt, wenn "FIPS aktivieren" im<br>BlackBerry Dynamics-Profil nicht ausgewählt ist.                                                                                  |

| BlackBerry Dynamics:<br>SCEP-Profileinstellung | Beschreibung                                                                                                    |
|------------------------------------------------|----------------------------------------------------------------------------------------------------|
| Automatische<br>Erneuerung                     | Diese Einstellung legt fest, wie viele Tage vor Ablauf eines Zertifikats diese<br>automatische Zertifikatserneuerung erfolgen soll.                                                                                                    |
|                                                | Mögliche Werte sind 1 bis 365.                                                                                                    |
|                                                | Der Standardwert ist "30".                                                                                                    |
| Schlüsselnutzung                               | <ul> <li>Diese Einstellung gibt die kryptografischen Vorgänge an, die mithilfe des im<br/>Zertifikat enthaltenen öffentlichen Schlüssels ausgeführt werden können.</li> <li>Mögliche Auswahlen: <ul> <li>Digitale Signatur</li> <li>Nichtabstreitbarkeit</li> <li>Schlüsselverschlüsselung</li> <li>Datenverschlüsselung</li> <li>Schlüsselvereinbarung</li> <li>Schlüsselzertifikat-Signierung</li> <li>CRL-Signierung</li> <li>Nur verschlüsseln</li> <li>Nur entschlüsseln</li> </ul> </li> <li>Die Standardauswahlen lauten "Digital Signatur", "Schlüsselverschlüsselung" und "Schlüsselvereinbarung".</li> </ul> |
| Erweiterte<br>Schlüsselnutzung                 | <ul> <li>Diese Einstellung gibt den Zweck des im Zertifikat enthaltenen Schlüssels an.</li> <li>Mögliche Auswahlen: <ul> <li>Server-Authentifizierung</li> <li>Client-Authentifizierung</li> <li>Codesignierung</li> <li>E-Mail-Schutz</li> <li>Zeitstempel</li> <li>OCSP-Signierung</li> <li>Secure Shell Client</li> <li>Secure Shell Server</li> </ul> </li> <li>Die Standardauswahl lautet "Client-Authentifizierung".</li> </ul>                                                                                                    |
| App-Einschränkungen                            | Diese Einstellung gibt an, welche BlackBerry Dynamics-Apps das Zertifikat<br>verwenden können.<br>Mögliche Werte:<br>• Allen Apps erlauben, Zertifikate zu verwenden<br>• Bestimmten Apps erlauben, Zertifikate zu verwenden<br>Die Standardauswahl lautet "Allen Apps erlauben, Zertifikate zu verwenden".                                                                                                    |

| BlackBerry Dynamics:<br>SCEP-Profileinstellung | Beschreibung                                                                                                    |
|------------------------------------------------|----------------------------------------------------------------------------------------------------|
| Apps, die SCEP<br>verwenden dürfen             | Diese Einstellung gibt an, welche BlackBerry Dynamics-Apps die SCEP-Zertifikate verwenden dürfen.                                                     |
|                                                | Diese Einstellung ist nur gültig, wenn die Einstellung "App-Einschränkungen" auf<br>"Bestimmten Apps erlauben, Zertifikate zu verwenden" gesetzt ist. |
| Abgelaufene Zertifikate<br>löschen             | Diese Einstellung legt fest, ob das Gerät abgelaufene Zertifikate löscht.                                                                             |
| Doppelte Zertifikate<br>entfernen              | Diese Einstellung legt fest, ob das Gerät doppelte Zertifikate löscht. Das Gerät<br>löscht das Zertifikat mit dem frühesten Startdatum.               |

## Senden des gleichen Clientzertifikats an mehrere Geräte

Sie können Profile für freigegebene Zertifikate verwenden, um Clientzertifikate an iOS-, macOS- und Android-Geräte zu senden.

Profile für freigegebene Zertifikate senden das gleiche Schlüsselpaar an jeden Benutzer, dem das Profil zugeordnet ist. Sie sollten Profile für freigegebene Zertifikate nur dann nutzen, wenn Sie mehr als einem Benutzer die gemeinsame Nutzung eines Client-Zertifikats ermöglichen möchten.

Bei macOS gelten Profile für Benutzerkonten oder Geräte. Sie können Profile für freigegebene Zertifikate konfigurieren, die entweder für Benutzerkonten oder Geräte gelten.

#### Erstellen eines Profils für ein freigegebenes Zertifikat

**Bevor Sie beginnen:** Sie müssen die Client-Zertifikatdatei abrufen, die Sie an die Geräte senden möchten. Die Zertifikatdatei muss die Dateierweiterung .pfx oder .p12 aufweisen.

- 1. Klicken Sie in der Menüleiste auf Richtlinien und Profile.
- 2. Klicken Sie auf Zertifikat > Freigegebenes Zertifikat.
- 3. Klicken Sie auf +.
- Geben Sie einen Namen und eine Beschreibung f
  ür das Profil ein. Jedes Profil f
  ür ein Zertifizierungsstellenzertifikat muss 
  über einen eindeutigen Namen verf
  ügen. Einige Namen (z. B. ca\_1) sind reserviert.
- 5. Geben Sie im Feld Kennwort ein Kennwort für das Profil des freigegebenen Zertifikats ein.
- 6. Klicken Sie im Feld Zertifikatsdatei auf Durchsuchen, um die Zertifikatsdatei zu finden.
- 7. Wenn Sie Android Enterprise-Geräte verwalten und Benutzer daran hindern möchten, das Zertifikat für andere Zwecke auszuwählen, wählen Sie auf der Registerkarte Android die Option Zertifikat auf Android Enterprise-Geräten ausblenden aus. Diese Option gilt nur für Geräte mit Android 9.0 und höher.
- 8. Wenn Sie macOS-Geräte verwalten, wählen Sie auf der Registerkarte macOS in der Dropdown-Liste Profil anwenden auf den Eintrag Benutzer oder Gerät aus.
- 9. Klicken Sie auf Hinzufügen.

### Angabe des von einer App verwendeten Zertifikats

Für Android-Geräte können Sie ein Zertifikatzuordnungsprofil verwenden, um die von Apps verwendeten Clientzertifikate anzugeben. Das Zertifikatzuordnungsprofil wird nicht für BlackBerry Dynamics-Apps unterstützt.

Mit Zertifikatzuordnungsprofilen können Sie die Zertifikate angeben, die von Android-Apps verwendet werden. Sie können festlegen, dass eine App ein von einem SCEP gesendetes Zertifikat, Benutzeranmeldeinformationen oder ein freigegebenes Zertifikatprofil verwenden muss. Sie können ein Zertifikat mit einer oder mehreren angegebenen Apps oder allen verwalteten Apps verwenden. Sie können auch angeben, ob eine App ein Zertifikat immer dann verwendet, wenn ein Zertifikat erforderlich ist, oder nur für Verbindungen zu einer bestimmten URI.

In einem einzigen Profil können mehrere Zertifikatzuordnungen angegeben werden. Einem Benutzer kann nur ein Zertifikatzuordnungsprofil zugewiesen werden.

#### Erstellen eines Profils mit Zertifikatzuordnung

**Bevor Sie beginnen:** Erstellen Sie alle Profile für SCEP, Benutzeranmeldeinformationen oder ein freigegebenes Zertifikat, die zum Senden von Zertifikaten an Geräte und zur Zuordnung der Profile zu Benutzern oder Gruppen erforderlich sind.

- 1. Klicken Sie in der Menüleiste auf Richtlinien und Profile.
- 2. Klicken Sie auf Zertifikate > Zertifikatzuordnung.
- 3. Klicken Sie auf +.
- **4.** Geben Sie einen Namen und eine Beschreibung für das Profil ein. Jedes Profil für ein Zertifizierungsstellenzertifikat muss über einen eindeutigen Namen verfügen.
- 5. Klicken Sie in der Zuordnungstabelle auf +.
- 6. Wählen Sie unter Ziel-URI eine der folgenden Optionen aus:
  - Wählen Sie **Keine** aus, wenn die App das Zertifikat nicht verwendet, um eine Verbindung mit einer Ressource zu authentifizieren.
  - Wählen Sie **Alle** aus, wenn die App das Zertifikat verwenden kann, um eine Verbindung mit einer beliebigen Ressource zu authentifizieren.
  - Wählen Sie **Angegebener Host:Port** aus und geben Sie den Host und den Port ein, wenn die App das Zertifikat zur Authentifizierung mit einer bestimmten Ressource verwenden kann.
- 7. Führen Sie unter App-Zertifikat eine der folgenden Aktionen durch:
  - Um anzugeben, dass die App ein Zertifikat verwenden muss, das über ein anderes Profil an das Gerät gesendet wird, wählen Sie **Ausgewähltes Zertifikat** und den Profilnamen aus der Dropdown-Liste aus.
  - Um anzugeben, dass die App ein Zertifikat verwenden muss, das von einer Drittanbieterquelle an das Gerät gesendet wurde, wählen Sie **Zertifikatsalias** aus und geben Sie den Alias für das Zertifikat an. Wenn Sie den Alias nicht kennen, beziehen Sie sich auf die Dokumentation oder wenden Sie sich an den Administrator des Zertifikatsanbieters.
  - Um anzugeben, dass die App ein Zertifikat verwenden muss, das über ein anderes Profil an das Gerät gesendet wird, wählen Sie **Ausgewähltes Zertifikat** und den Profilnamen aus der Dropdown-Liste aus.
- 8. Führen Sie unter Zugelassene Apps für Ziel-URI eine der folgenden Aktionen durch:
  - Um jeder verwalteten App zu ermöglichen, das angegebene Zertifikat anzufordern, wählen Sie **Beliebige Apps im geschäftlichen Bereich**.
  - Um nur bestimmten Apps zu ermöglichen, das Zertifikat anzufordern, wählen Sie **Angegebene Apps** und klicken Sie auf +, um eine oder mehrere Apps anzugeben.

9. Wiederholen Sie bei Bedarf die Schritte 5 bis 8, um zusätzliche Zuordnungen zu dem Profil hinzuzufügen.

10.Klicken Sie auf Hinzufügen.

#### Wenn Sie fertig sind:

- Weisen Sie die Profile Benutzerkonten und Benutzergruppen zu.
- Legen Sie ggf. eine Rangfolge für die Profile fest.

# Verwalten von Clientzertifikaten für Benutzerkonten

Sie können Clientzertifikate direkt zu einzelnen Benutzerkonten oder zu einem Profil für Benutzeranmeldeinformationen hinzufügen, das dem Benutzerkonto zugewiesen ist. Das direkte Hinzufügen von Zertifikaten zu einem Benutzerkonto wird für Geräte, auf denen BlackBerry Dynamics aktiviert ist, oder für andere verwaltete iOS- und Android-Geräte unterstützt. Das Hochladen von Zertifikaten in Profile für Benutzeranmeldeinformationen wird für iOS- Geräte und Android Enterprise-Geräte unterstützt.

Verwenden Sie ein Profil für Benutzeranmeldeinformationen, das mit einem Wi-Fi-, VPN- oder E-Mail-Profil verknüpft werden kann, und gestatten Sie Benutzern dadurch, Zertifikate hochzuladen und dann zur Verbindung mit Ihrem geschäftlichen Wi-Fi-Netzwerk, VPN und Mailserver zu verwenden.

Wenn Sie über eine lokale Umgebung verfügen und Zertifikate für BlackBerry Dynamics-Apps auf Benutzerkonten hochladen, sollten Sie eine Gültigkeitsdauer für Benutzerzertifikate festlegen. Wenn die Gültigkeitsdauer abgelaufen ist, werden die Zertifikate vom Server gelöscht.

### Hinzufügen eines Client-Zertifikats zu einem Benutzerkonto

Sie können einem einzelnen Benutzerkonto ein Client-Zertifikat hinzufügen und dieses Zertifikat an BlackBerry Dynamics-fähige Geräte oder andere verwaltete iOS- und Android-Geräte senden.

Fügen Sie Client-Zertifikate zu Benutzerkonten hinzu, wenn Benutzergeräte Zertifikate für S/MIME oder die Client-Authentifizierung benötigen und das Zertifikat nicht über ein Profil für Benutzeranmeldeinformationen oder ein SCEP-Profil an Geräte gesendet werden kann.

Client-Zertifikate müssen über die Dateierweiterung .pfx oder .p12 verfügen. Sie können mehr als ein Client-Zertifikat an Geräte senden.

Sie können zudem Profile für Benutzeranmeldeinformationen verwenden, um Zertifikate für einzelne Benutzer hochzuladen. Profile für Benutzeranmeldeinformationen können mit einem Wi-Fi-, VPN- oder E-Mail-Profil verknüpft werden.

- 1. Klicken Sie in der Menüleiste auf Benutzer > Verwaltete Geräte.
- 2. Suchen Sie nach einem Benutzerkonto.
- 3. Klicken Sie in den Suchergebnissen auf den Namen eines Benutzerkontos.
- 4. Klicken Sie im Abschnitt IT-Richtlinien und -Profile auf +.
- 5. Klicken Sie auf Benutzerzertifikat.
- 6. Geben Sie eine Beschreibung für das Zertifikat ein.
- 7. Wählen Sie im Abschnitt Zertifikat anwenden auf eine der folgenden Optionen aus:
  - Andere verwaltete Geräte: Wählen Sie diese Option aus, um das Zertifikat an iOS- und Android-Geräte für alle anderen unterstützten Nutzungszwecke außer für BlackBerry Dynamics-Apps zu senden.
  - BlackBerry Dynamics-fähige Geräte: Wählen Sie diese Option aus, um das Zertifikat zur Verwendung mit BlackBerry Dynamics-Apps an Geräte zu senden.
- 8. Klicken Sie im Feld Zertifikatsdatei auf Durchsuchen, um die Zertifikatsdatei zu finden.
- 9. Wenn Sie Andere verwaltete Geräte aktiviert haben, geben Sie ein Kennwort für das Zertifikat in das Feld Kennwort ein. Für iOS-Geräte ist ein Kennwort erforderlich. Für Android-Geräte muss kein Kennwort in BlackBerry UEM festgelegt werden, wenn auf dem Gerät die aktuelle Version von BlackBerry UEM Client ausgeführt wird. Wenn Sie kein Kennwort festlegen, muss der Benutzer das Gerätekennwort eingeben.

#### 10.Klicken Sie auf Hinzufügen.

Das Zertifikat wird in der Tabelle Benutzerzertifikate auf der Seite "Zusammenfassung" aufgeführt.

#### Wenn Sie fertig sind:

### Hinzufügen eines Client-Zertifikats für ein Benutzerkonto

- 1. Klicken Sie in der Menüleiste auf Benutzer > Verwaltete Geräte.
- 2. Suchen Sie nach einem Benutzerkonto.
- 3. Klicken Sie in den Suchergebnissen auf den Namen eines Benutzerkontos.
- 4. Klicken Sie im Abschnitt IT-Richtlinie und Profile auf das zu ändernde Benutzerzertifikat.
- 5. Klicken Sie auf 🖊.
- Nehmen Sie die notwendigen Änderungen vor. Sie können nicht ändern, zu welchen Geräten das Zertifikat gehört.
- 7. Klicken Sie auf Speichern.

**Wenn Sie fertig sind:** Wenn Sie ein BlackBerry Dynamics-Benutzerzertifikat ändern, das von Ihnen oder von einem Benutzer von einem Gerät entfernt wurde, wird das Zertifikat erneut an das Gerät gesendet.

## Hinzufügen eines Client-Zertifikats zu einem Profil mit Benutzeranmeldeinformationen

Sie können Zertifikate für einzelne Benutzer in ein Profil mit Benutzeranmeldeinformationen hochladen. Benutzer können ihre Zertifikate zudem mithilfe von BlackBerry UEM Self-Service in das entsprechende Profil hochladen. Das Hochladen von Zertifikaten in Profile für Benutzeranmeldeinformationen wird für iOS-Geräte und Android Enterprise-Geräte unterstützt.

Client-Zertifikate müssen über die Dateierweiterung .pfx oder .p12 verfügen. Wenn Sie oder ein Benutzer ein neues Zertifikat in ein Profil mit Benutzeranmeldeinformationen hochlädt, ersetzt es das vorhandene Zertifikat auf den Benutzergeräten.

#### **Bevor Sie beginnen:**

- · Profil mit Benutzeranmeldeinformationen zum manuellen Hochladen von Zertifikaten erstellen.
- · Weisen Sie Benutzern das Profil mit Anmeldeinformationen zu.
- 1. Klicken Sie in der Menüleiste auf Benutzer > Verwaltete Geräte.
- 2. Suchen Sie nach einem Benutzerkonto.
- 3. Klicken Sie in den Suchergebnissen auf den Namen eines Benutzerkontos.
- Klicken Sie im Abschnitt IT-Richtlinie und -Profile neben dem Profil f
  ür Benutzeranmeldeinformationen auf Ein Zertifikat hinzuf
  ügen.
- 5. Klicken Sie auf Durchsuchen, um zum Speicherort der Zertifikatdatei zu gehen.
- 6. Geben Sie das Kennwort für das Zertifikat ein. Für iOS-Geräte ist das Kennwort erforderlich. Für Android-Geräte muss das Kennwort in BlackBerry UEM nicht angegeben werden, wenn auf dem Gerät die aktuelle Version von BlackBerry UEM Client ausgeführt wird. Wenn Sie das Kennwort nicht festlegen, muss der Benutzer das Gerätekennwort eingeben.
- 7. Klicken Sie auf Hinzufügen.

## Hinzufügen eines Client-Zertifikats für ein Profil mit Benutzeranmeldeinformationen

Sie können das von Ihnen oder einem Benutzer zu einem Profil mit Anmeldeinformationen hinzugefügte Zertifikat ändern. Das neue Zertifikat ersetzt das auf dem Gerät vorhandene Zertifikat.

- 1. Klicken Sie in der Menüleiste auf Benutzer > Verwaltete Geräte.
- 2. Suchen Sie nach einem Benutzerkonto.
- 3. Klicken Sie in den Suchergebnissen auf den Namen eines Benutzerkontos.
- 4. Klicken Sie im Abschnitt IT-Richtlinie und Profile in der Zeile für das Profil mit Benutzeranmeldeinformationen auf Aktualisieren.
- 5. Klicken Sie auf Durchsuchen, um zum Speicherort der Zertifikatdatei zu navigieren.
- 6. Geben Sie ein Kennwort für das Zertifikat ein. Für iOS-Geräte ist ein Kennwort erforderlich. Für Android-Geräte muss das Kennwort in BlackBerry UEM nicht angegeben werden, wenn auf dem Gerät die aktuelle Version von BlackBerry UEM Client ausgeführt wird. Wenn Sie das Kennwort nicht festlegen, muss der Benutzer das Gerätekennwort eingeben.
- 7. Klicken Sie auf Speichern.

## Konfigurieren der Gültigkeitsdauer für Clientzertifikate

Wenn Sie Zertifikate für BlackBerry Dynamics-Apps auf einzelne Benutzerkonten hochladen, sollten Sie eine Gültigkeitsdauer für Clientzertifikate festlegen. Wenn die Gültigkeitsdauer abgelaufen ist, werden die Zertifikate vom Server gelöscht. Damit wird verhindert, dass ein Clientzertifikat eine längere Zeit auf dem Server verbleibt, nachdem die Push-Übertragung auf das Gerät erfolgt ist. Die standardmäßige Gültigkeitsdauer liegt bei 24 Stunden.

Diese Funktion wird in BlackBerry UEM Cloud nicht unterstützt.

- 1. Klicken Sie in der Menüleiste auf Einstellungen > Allgemeine Einstellungen > Zertifikate.
- 2. Legen Sie die Gültigkeitsdauer für PKCS12-Zertifikate auf dem Server fest.

Wenn Sie fertig sind: Wenn noch nicht erfolgt, fügen Sie den Benutzerkonten Clientzertifikate hinzu.

# **Rechtliche Hinweise**

©2022 BlackBerry Limited. Sämtliche Marken, einschließlich, aber nicht beschränkt auf BLACKBERRY, BBM, BES, EMBLEM Design, ATHOC, CYLANCE und SECUSMART, sind Marken oder eingetragene Marken von BlackBerry Limited, deren Tochtergesellschaften und/oder angegliederten Unternehmen, die unter Lizenz verwendet werden. Das exklusive Recht an diesen Marken wird ausdrücklich vorbehalten. Alle weiteren Marken sind Eigentum ihrer jeweiligen Inhaber.

Dieses Dokument und alle Dokumente, die per Verweis in dieses Dokument mit einbezogen werden, z. B. alle über die BlackBerry-Webseite erhältlichen Dokumente, werden ohne Mängelgewähr und je nach Verfügbarkeit bereitgestellt. Die entsprechenden Dokumente werden ohne ausdrückliche Billigung, Gewährleistung oder Garantie seitens BlackBerry Limited und seinen angegliederten Unternehmen ("BlackBerry") bereitgestellt. BlackBerry übernimmt keine Verantwortung für eventuelle typografische, technische oder anderweitige Ungenauigkeiten sowie für Fehler und Auslassungen in den genannten Dokumenten. Die BlackBerry-Technologie ist in dieser Dokumentation teilweise in verallgemeinerter Form beschrieben, um das Eigentum und die vertraulichen Informationen und/oder Geschäftsgeheimnisse von BlackBerry zu schützen. BlackBerry behält sich das Recht vor, die in diesem Dokument enthaltenen Informationen von Zeit zu Zeit zu ändern. BlackBerry ist jedoch nicht verpflichtet, die Benutzer über diese Änderungen, Updates, Verbesserungen oder Zusätze rechtzeitig bzw. überhaupt in Kenntnis zu setzen.

Diese Dokumentation enthält möglicherweise Verweise auf Informationsquellen, Hardware oder Software, Produkte oder Dienste, einschließlich Komponenten und Inhalte wie urheberrechtlich geschützte Inhalte und/oder Websites von Drittanbietern (nachfolgend "Drittprodukte und -dienste" genannt). BlackBerry hat keinen Einfluss auf und übernimmt keine Haftung für Drittprodukte und -dienste, dies gilt u. a. für Inhalt, Genauigkeit, Einhaltung der Urheberrechtsgesetze, Kompatibilität, Leistung, Zuverlässigkeit, Rechtmäßigkeit, Angemessenheit, Links oder andere Aspekte der Drittprodukte und -dienste. Der Einschluss eines Verweises auf Drittprodukte und -dienste in dieser Dokumentation impliziert in keiner Weise eine besondere Empfehlung der Drittprodukte und -dienste oder des Drittanbieters durch BlackBerry.

SOFERN ES NICHT DURCH DAS IN IHREM RECHTSGEBIET GELTENDE RECHT AUSDRÜCKLICH UNTERSAGT IST, WERDEN HIERMIT SÄMTLICHE AUSDRÜCKLICHEN ODER KONKLUDENTEN BEDINGUNGEN, BILLIGUNGEN, GARANTIEN, ZUSICHERUNGEN ODER GEWÄHRLEISTUNGEN JEDER ART, EINSCHLIESSLICH, ABER NICHT BESCHRÄNKT AUF BEDINGUNGEN, BILLIGUNGEN, GARANTIEN, ZUSICHERUNGEN ODER GEWÄHRLEISTUNGEN HINSICHTLICH DER HALTBARKEIT, EIGNUNG FÜR EINEN BESTIMMTEN ZWECK ODER VERWENDUNGSZWECK, MARKTGÄNGIGKEIT, MARKTGÄNGIGEN QUALITÄT, NICHTVERLETZUNG VON RECHTEN DRITTER, ZUFRIEDENSTELLENDEN QUALITÄT ODER DES EIGENTUMSRECHTS ABGELEHNT. DIES GILT AUCH FÜR ZUSICHERUNGEN ODER GEWÄHRLEISTUNGEN, DIE SICH AUS EINEM GESETZ, EINER GEPFLOGENHEIT, CHANCEN BZW. HANDELSGEPFLOGENHEITEN ERGEBEN ODER IM ZUSAMMENHANG MIT DER DOKUMENTATION ODER IHRER VERWENDUNG, DER LEISTUNG ODER MANGELNDEN LEISTUNG VON SOFTWARE, HARDWARE, DIENSTEN ODER DRITTPRODUKTEN UND -DIENSTEN STEHEN, AUF DIE HIER VERWIESEN WIRD. MÖGLICHERWEISE GELTEN FÜR SIE ZUDEM ANDERE LANDESSPEZIFISCHE RECHTE. IN MANCHEN RECHTSGEBIETEN IST DER AUSSCHLUSS ODER DIE EINSCHRÄNKUNG KONKLUDENTER GEWÄHRLEISTUNGEN UND BEDINGUNGEN NICHT ZULÄSSIG. IN DEM GESETZLICH ZULÄSSIGEN UMFANG WERDEN SÄMTLICHE KONKLUDENTEN GEWÄHRLEISTUNGEN ODER BEDINGUNGEN IM ZUSAMMENHANG MIT DER DOKUMENTATION, DIE EINGESCHRÄNKT WERDEN KÖNNEN, SOFERN SIE NICHT WIE OBEN DARGELEGT AUSGESCHLOSSEN WERDEN KÖNNEN, HIERMIT AUF 90 TAGE AB DATUM DES ERWERBS DER DOKUMENTATION ODER DES ARTIKELS, AUF DEN SICH DIE FORDERUNG BEZIEHT, BESCHRÄNKT.

IN DEM DURCH DAS IN IHREM RECHTSGEBIET ANWENDBARE GESETZ MAXIMAL ZULÄSSIGEN AUSMASS HAFTET BLACKBERRY UNTER KEINEN UMSTÄNDEN FÜR SCHÄDEN JEGLICHER ART, DIE IM ZUSAMMENHANG MIT DIESER DOKUMENTATION ODER IHRER VERWENDUNG, DER LEISTUNG ODER NICHTLEISTUNG JEGLICHER SOFTWARE, HARDWARE, DIENSTE ODER DRITTPRODUKTE UND -DIENSTE, AUF DIE HIER BEZUG GENOMMEN WIRD, STEHEN, EINSCHLIESSLICH, ABER NICHT BESCHRÄNKT AUF DIE FOLGENDEN SCHÄDEN: DIREKTE, VERSCHÄRFTEN SCHADENERSATZ NACH SICH ZIEHENDE, BEILÄUFIG ENTSTANDENE, INDIREKTE, KONKRETE, STRAFE EINSCHLIESSENDE SCHÄDEN, FOLGESCHÄDEN ODER SCHÄDEN, FÜR DIE ANSPRUCH AUF KOMPENSATORISCHEN SCHADENERSATZ BESTEHT, SCHÄDEN WEGEN ENTGANGENEN GEWINNEN ODER EINKOMMEN, NICHTREALISIERUNG ERWARTETER EINSPARUNGEN, BETRIEBSUNTERBRECHUNGEN, VERLUST GESCHÄFTLICHER DATEN, ENTGANGENE GESCHÄFTSCHANCEN ODER BESCHÄDIGUNG BZW. VERLUST VON DATEN, DAS UNVERMÖGEN, DATEN ZU ÜBERTRAGEN ODER ZU EMPFANGEN, PROBLEME IM ZUSAMMENHANG MIT ANWENDUNGEN, DIE IN VERBINDUNG MIT BLACKBERRY-PRODUKTEN UND -DIENSTEN VERWENDET WERDEN, KOSTEN VON AUSFALLZEITEN, NICHTVERWENDBARKEIT VON BLACKBERRY-PRODUKTEN UND -DIENSTEN ODER TEILEN DAVON BZW. VON MOBILFUNKDIENSTEN, KOSTEN VON ERSATZGÜTERN, DECKUNG, EINRICHTUNGEN ODER DIENSTEN, KAPITAL- ODER ANDERE VERMÖGENSSCHÄDEN, UNABHÄNGIG DAVON, OB SCHÄDEN DIESER ART ABZUSEHEN ODER NICHT ABZUSEHEN WAREN, UND AUCH DANN, WENN BLACKBERRY AUF DIE MÖGLICHKEIT SOLCHER SCHÄDEN HINGEWIESEN WURDE.

IN DEM DURCH DAS IN IHREM RECHTSGEBIET ANWENDBARE GESETZ MAXIMAL ZULÄSSIGEN AUSMASS ÜBERNIMMT BLACKBERRY KEINERLEI VERANTWORTUNG, VERPFLICHTUNG ODER HAFTUNG, SEI SIE VERTRAGLICHER, DELIKTRECHTLICHER ODER ANDERWEITIGER NATUR, EINSCHLIESSLICH DER HAFTUNG FÜR FAHRLÄSSIGKEIT UND DER DELIKTSHAFTUNG.

DIE IN DIESEM DOKUMENT GENANNTEN EINSCHRÄNKUNGEN, AUSSCHLÜSSE UND HAFTUNGSAUSSCHLÜSSE GELTEN (A) UNGEACHTET DER VON IHNEN ANGEFÜHRTEN KLAGEGRÜNDE, FORDERUNGEN ODER KLAGEN, EINSCHLIESSLICH, ABER NICHT BESCHRÄNKT AUF VERTRAGSBRUCH, FAHRLÄSSIGKEIT, ZIVILRECHTLICHER DELIKTE, DELIKTSHAFTUNG ODER SONSTIGE RECHTSTHEORIE UND SIND AUCH NACH EINEM WESENTLICHEN VERSTOSS BZW. EINEM FEHLENDEN GRUNDLEGENDEN ZWECK DIESER VEREINBARUNG ODER EINES DARIN ENTHALTENEN RECHTSBEHELFS WIRKSAM; UND GELTEN (B) FÜR BLACKBERRY UND DIE ZUGEHÖRIGEN UNTERNEHMEN, RECHTSNACHFOLGER, BEVOLLMÄCHTIGTEN, VERTRETER, LIEFERANTEN (EINSCHLIESSLICH MOBILFUNKANBIETERN), AUTORISIERTE BLACKBERRY-DISTRIBUTOREN (EBENFALLS EINSCHLIESSLICH MOBILFUNKANBIETERN) UND DIE JEWEILIGEN FÜHRUNGSKRÄFTE, ANGESTELLTEN UND UNABHÄNGIGEN AUFTRAGNEHMER.

ZUSÄTZLICH ZU DEN OBEN GENANNTEN EINSCHRÄNKUNGEN UND AUSSCHLÜSSEN HAFTEN DIE FÜHRUNGSKRÄFTE, ANGESTELLTEN, VERTRETER, DISTRIBUTOREN, LIEFERANTEN, UNABHÄNGIGEN AUFTRAGNEHMER VON BLACKBERRY ODER BLACKBERRY ANGEHÖRENDEN UNTERNEHMEN IN KEINER WEISE IM ZUSAMMENHANG MIT DER DOKUMENTATION.

Bevor Sie Drittprodukte bzw. -dienste abonnieren, installieren oder verwenden, müssen Sie sicherstellen, dass Ihr Mobilfunkanbieter sich mit der Unterstützung aller zugehörigen Funktionen einverstanden erklärt hat. Einige Mobilfunkanbieter bieten möglicherweise keine Internet-Browsing-Funktion in Zusammenhang mit einem Abonnement für den BlackBerry<sup>®</sup> Internet Service an. Erkundigen Sie sich bei Ihrem Dienstanbieter bezüglich Verfügbarkeit, Roaming-Vereinbarungen, Mobilfunktarifen und Funktionen. Für die Installation oder Verwendung von Drittprodukten und -diensten mit den Produkten und Diensten von BlackBerry sind u. U. Patent-, Marken-, Urheberrechts- oder sonstige Lizenzen erforderlich, damit die Rechte Dritter nicht verletzt werden. Es liegt in Ihrer Verantwortung, zu entscheiden, ob Sie Drittprodukte und -dienste verwenden möchten, und festzustellen, ob hierfür Lizenzen erforderlich sind. Für den Erwerb etwaiger Lizenzen sind Sie verantwortlich. Installieren oder verwenden Sie Drittprodukte und -dienste erst nach dem Erwerb aller erforderlichen Lizenzen. Alle Drittprodukte und -dienste, die Sie mit Produkten und Diensten von BlackBerry erhalten, werden lediglich zu Ihrem Vorteil, OHNE MÄNGELGEWÄHR und ohne ausdrückliche oder stillschweigende Bedingung, Billigung, Garantie, Zusicherung oder Gewährleistung jedweder Art von BlackBerry bereitgestellt. BlackBerry übernimmt in diesem Zusammenhang keinerlei Haftung. Die Verwendung von Drittprodukten und -diensten unterliegt Ihrer Zustimmung zu den Bedingungen separater Lizenzen und anderer geltender Vereinbarungen mit Dritten, sofern sie nicht ausdrücklich von einer Lizenz oder anderen Vereinbarung mit BlackBerry abgedeckt wird.

Die Nutzungsbedingungen für BlackBerry-Produkte und -Dienste werden in einer entsprechenden separaten Lizenz oder anderen Vereinbarung mit BlackBerry dargelegt. KEINE PASSAGE IN DIESEM DOKUMENT IST DAZU VORGESEHEN, BELIEBIGE SCHRIFTLICHE VEREINBARUNGEN ODER GARANTIEN, DIE VON BLACKBERRY FÜR TEILE VON BELIEBIGEN BLACKBERRY-PRODUKTEN ODER -DIENSTLEISTUNGEN AN ANDERER STELLE ALS IN DIESER DOKUMENTATION ANGEGEBEN WURDEN, ZU ERSETZEN. BlackBerry Enterprise Software enthält bestimmte Softwarekomponenten von Drittanbietern. Die mit der Software verbundenen Lizenz- und Copyright-Informationen finden Sie unter: http://worldwide.blackberry.com/legal/thirdpartysoftware.jsp.

BlackBerry Limited 2200 University Avenue East Waterloo, Ontario Kanada N2K 0A7

BlackBerry UK Limited Ground Floor, The Pearce Building, West Street, Maidenhead, Berkshire SL6 1RL Großbritannien

Veröffentlicht in Kanada